# 우리열람기 사용설명서

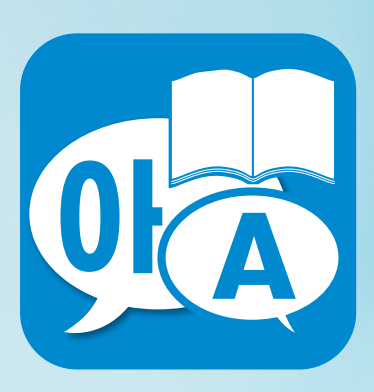

UriViewer 2018

#### 우리열람기(UriViewer)사용설명서

(개요)

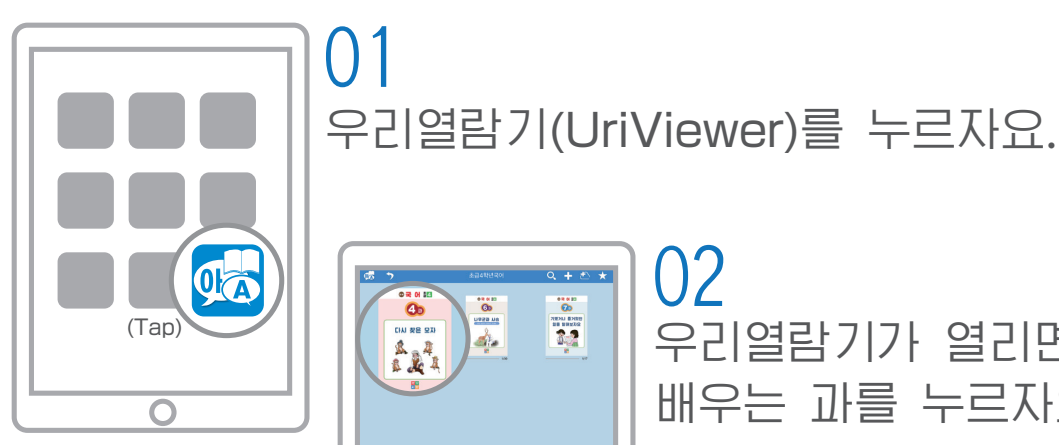

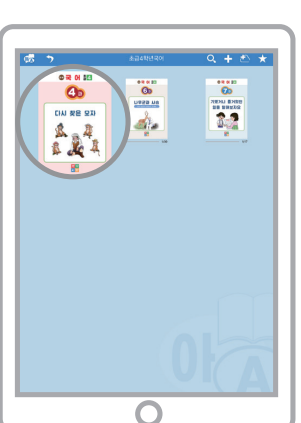

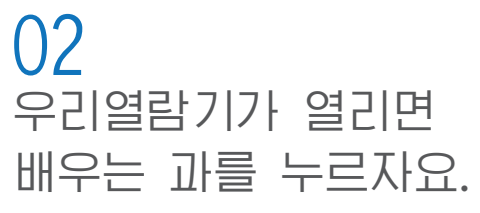

**4** 

🙆 학습목표

다시 찾은 모자

① 등장인물의 행동에 주목하면서 부분들의 내용을 알아보고 소제목을 달아보자. ② 자기 생각을 말해보자

 $\bigcirc$ 

03

가로

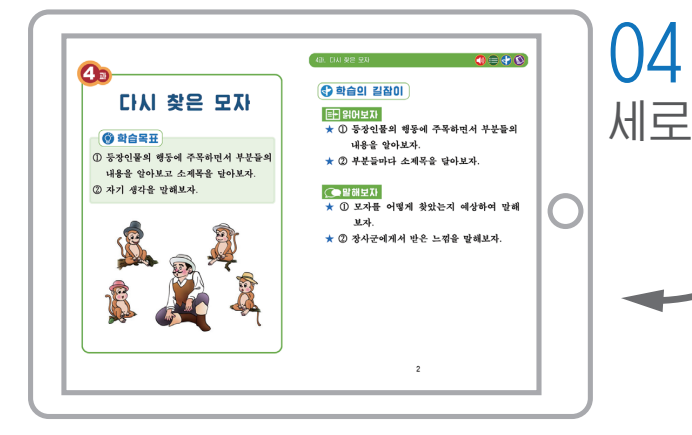

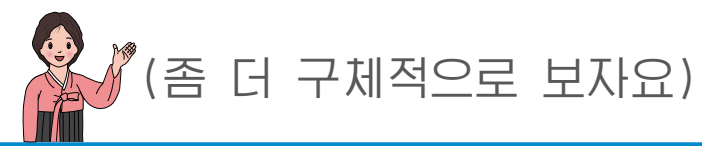

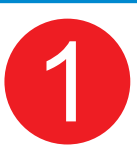

# 교과서를 추가해보자요

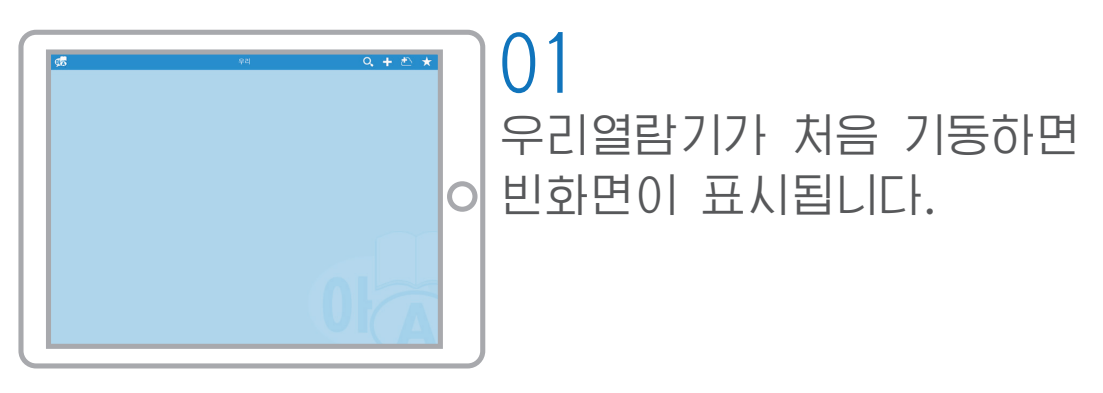

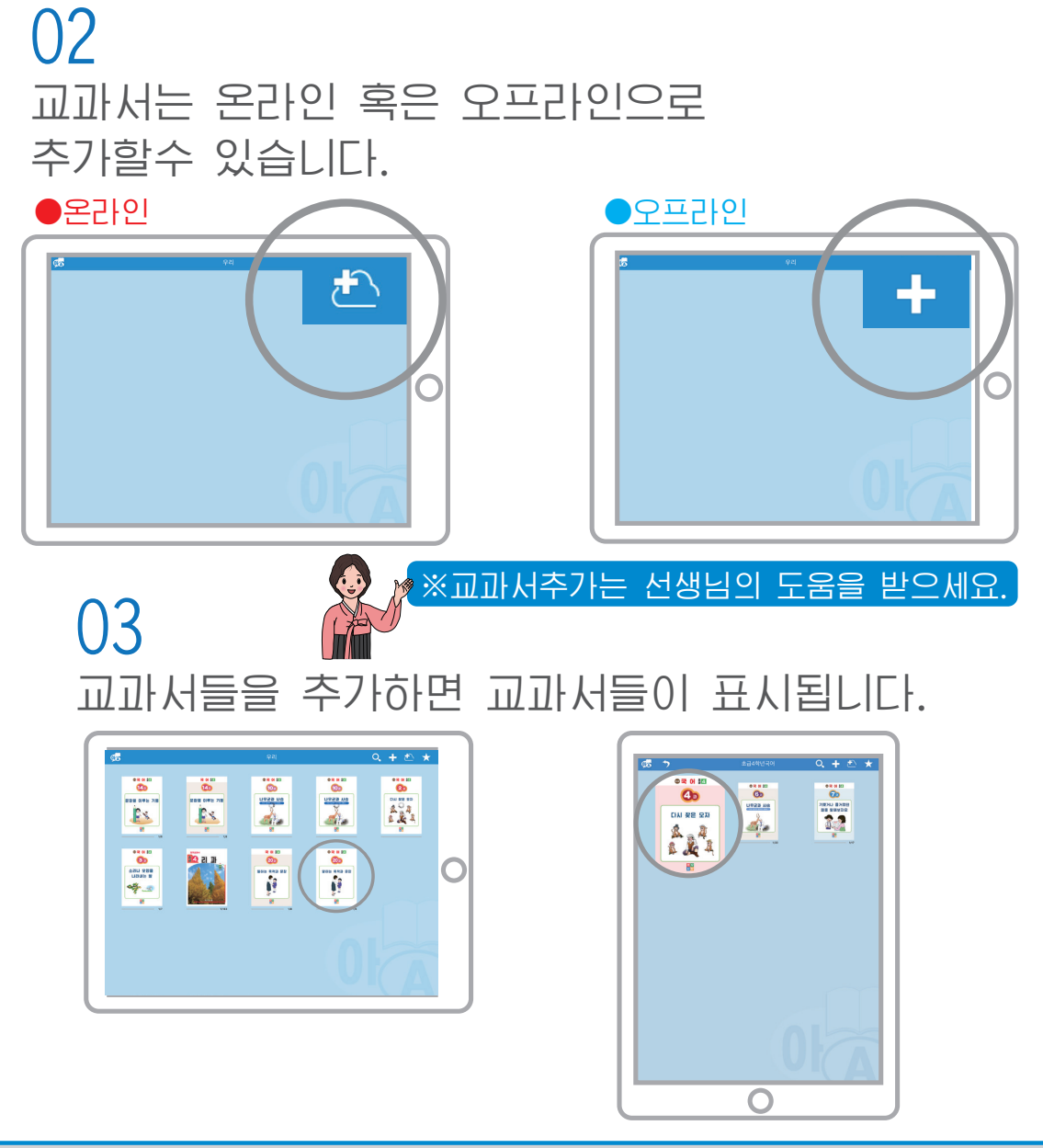

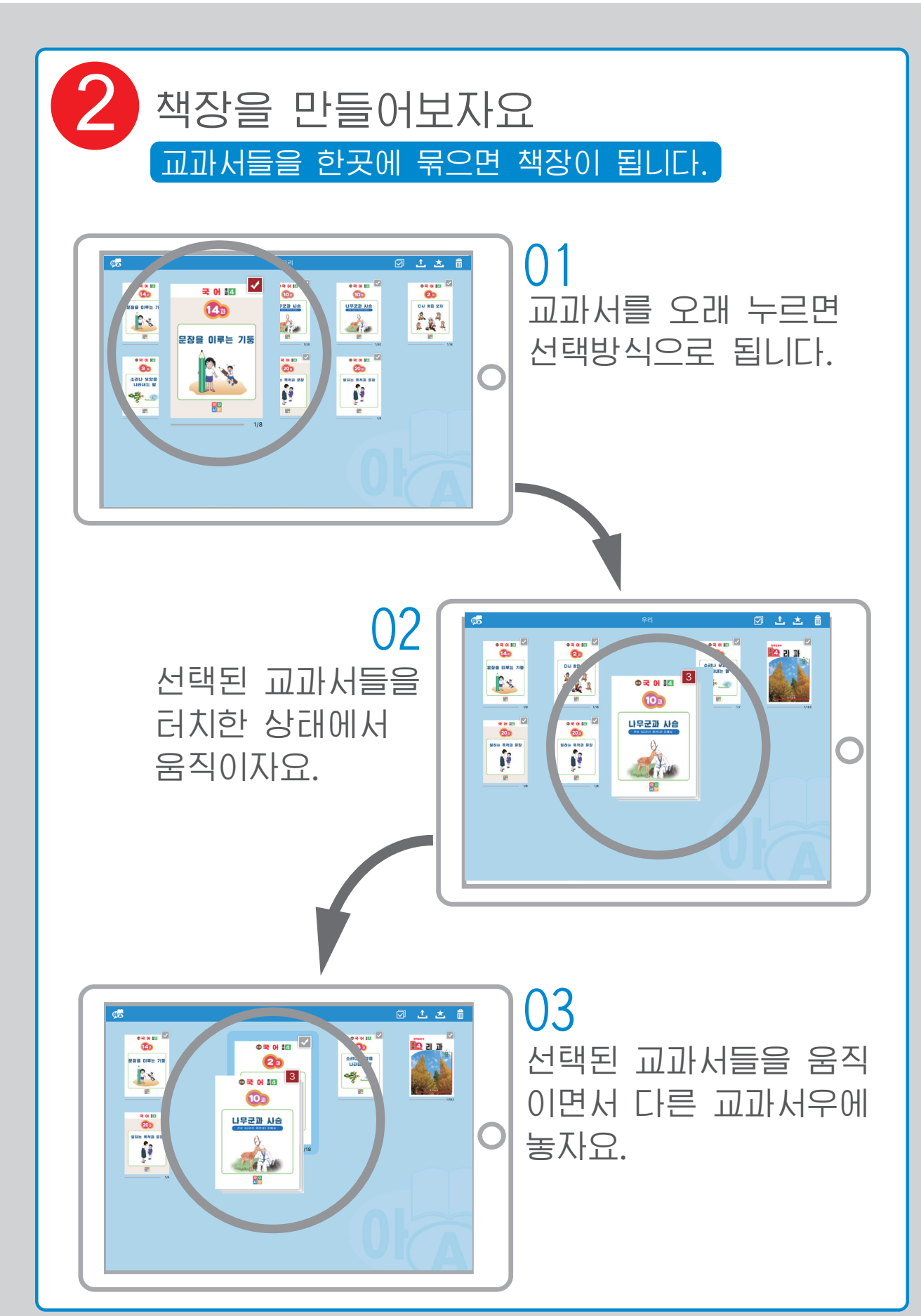

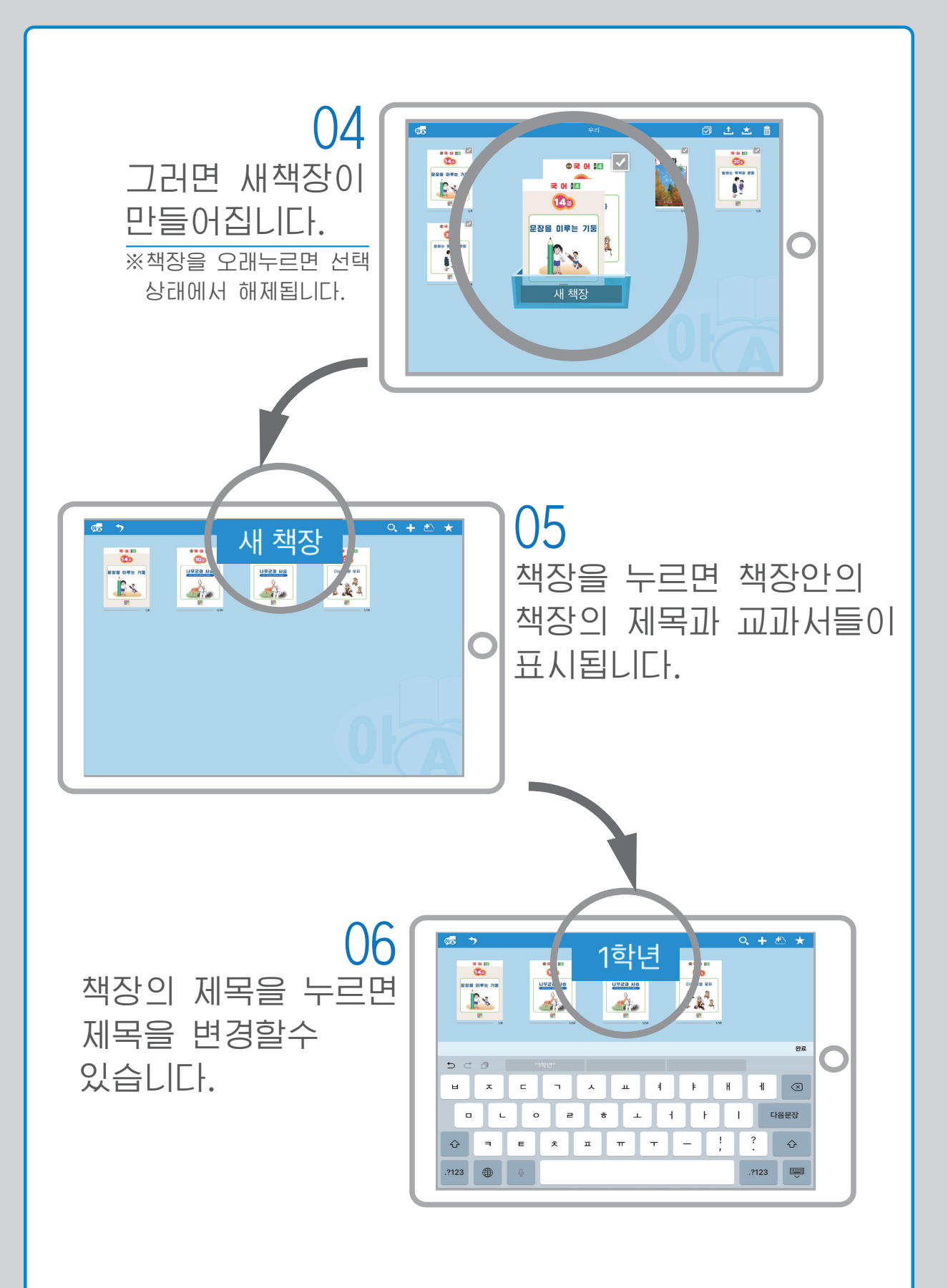

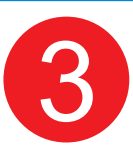

# 교과서 선택, 삭제

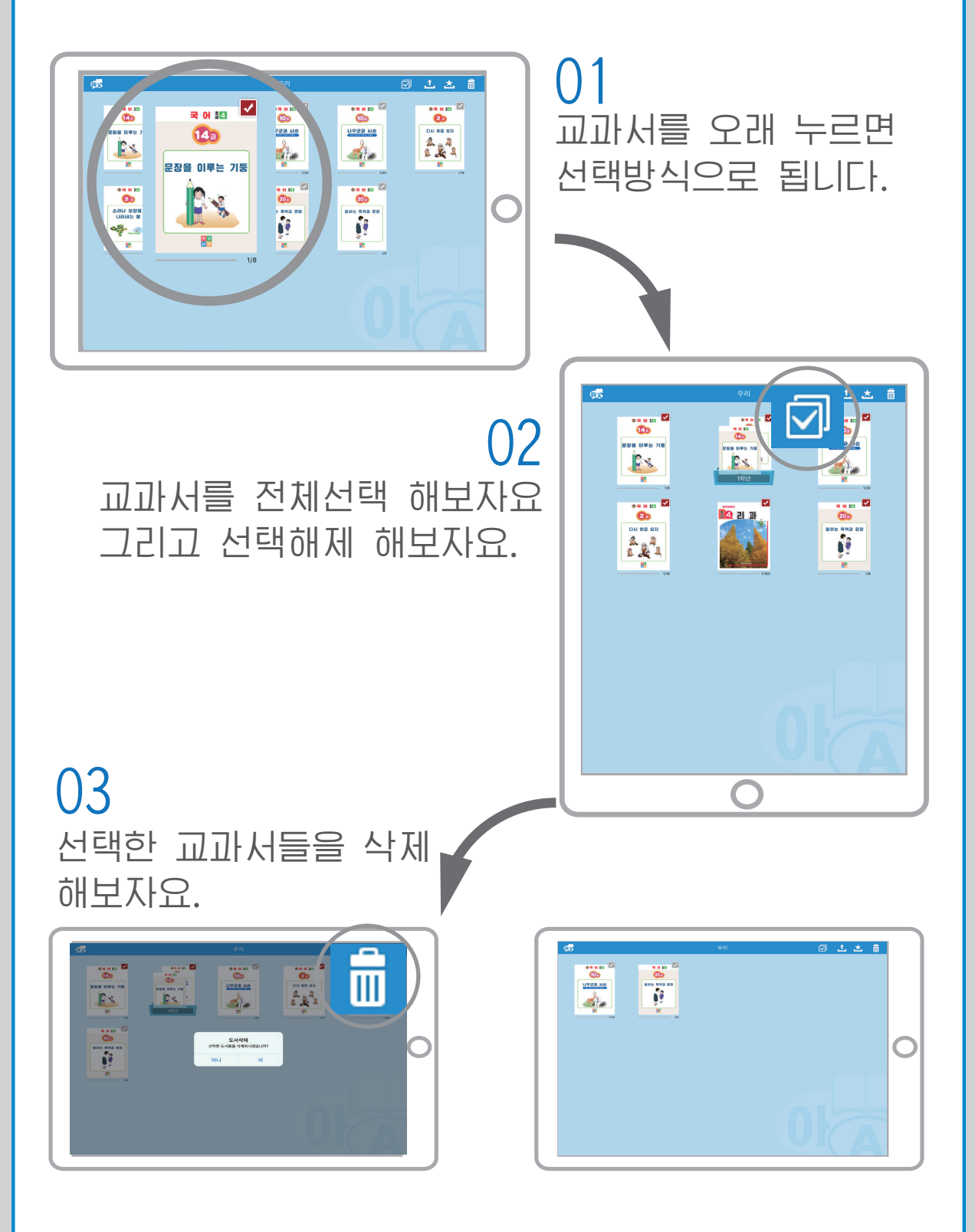

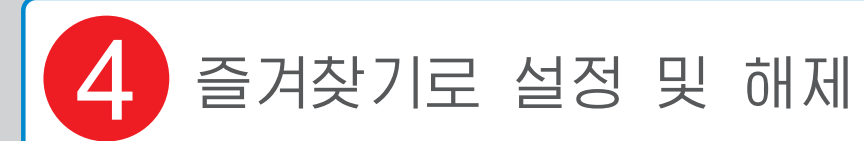

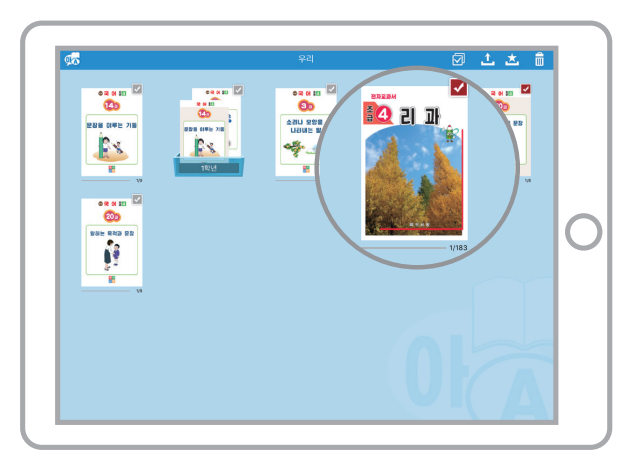

#### 01 교과서를 오래 누르면 선택 방식으로 됩니다.

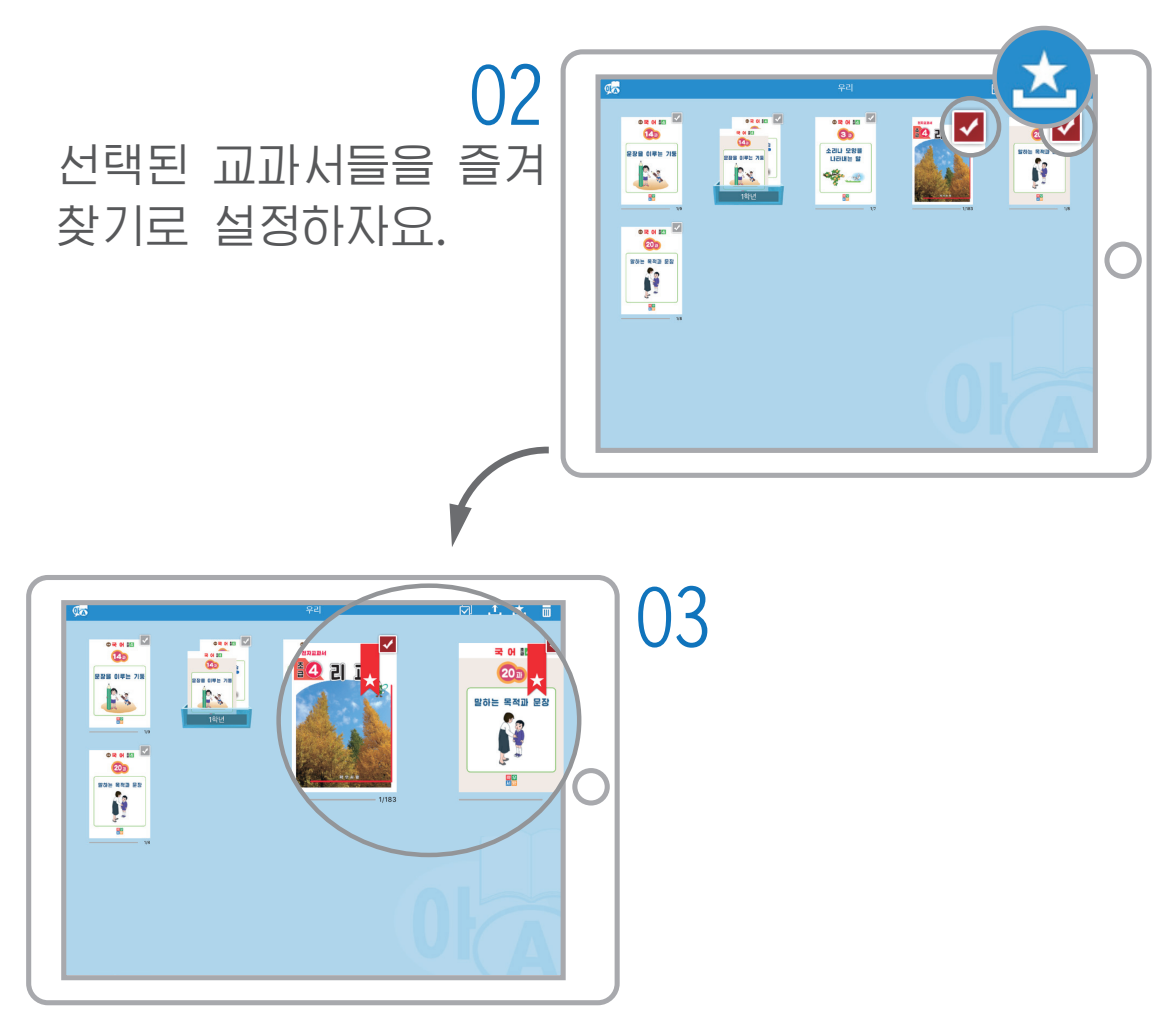

# 즐겨찾기 해제

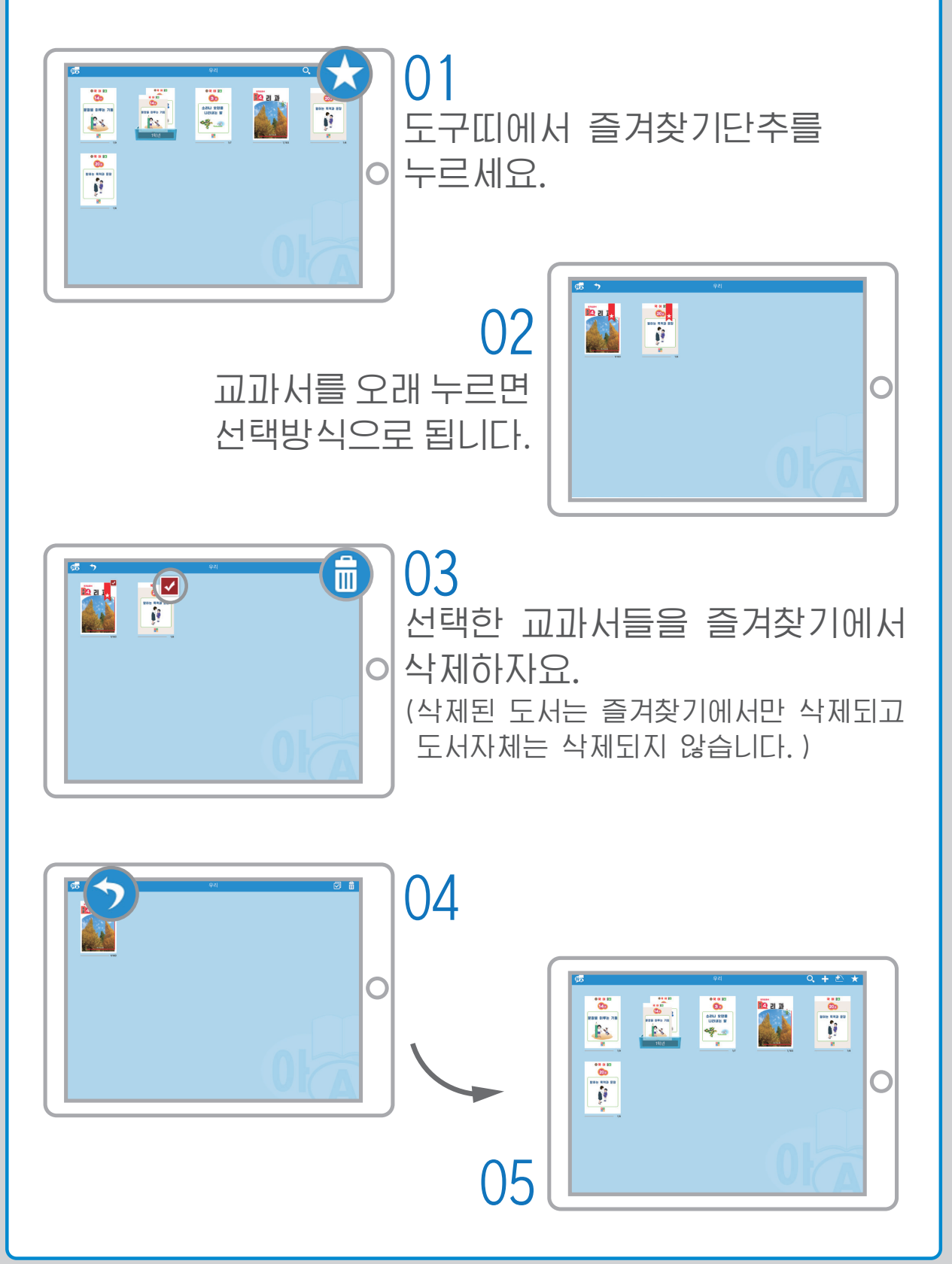

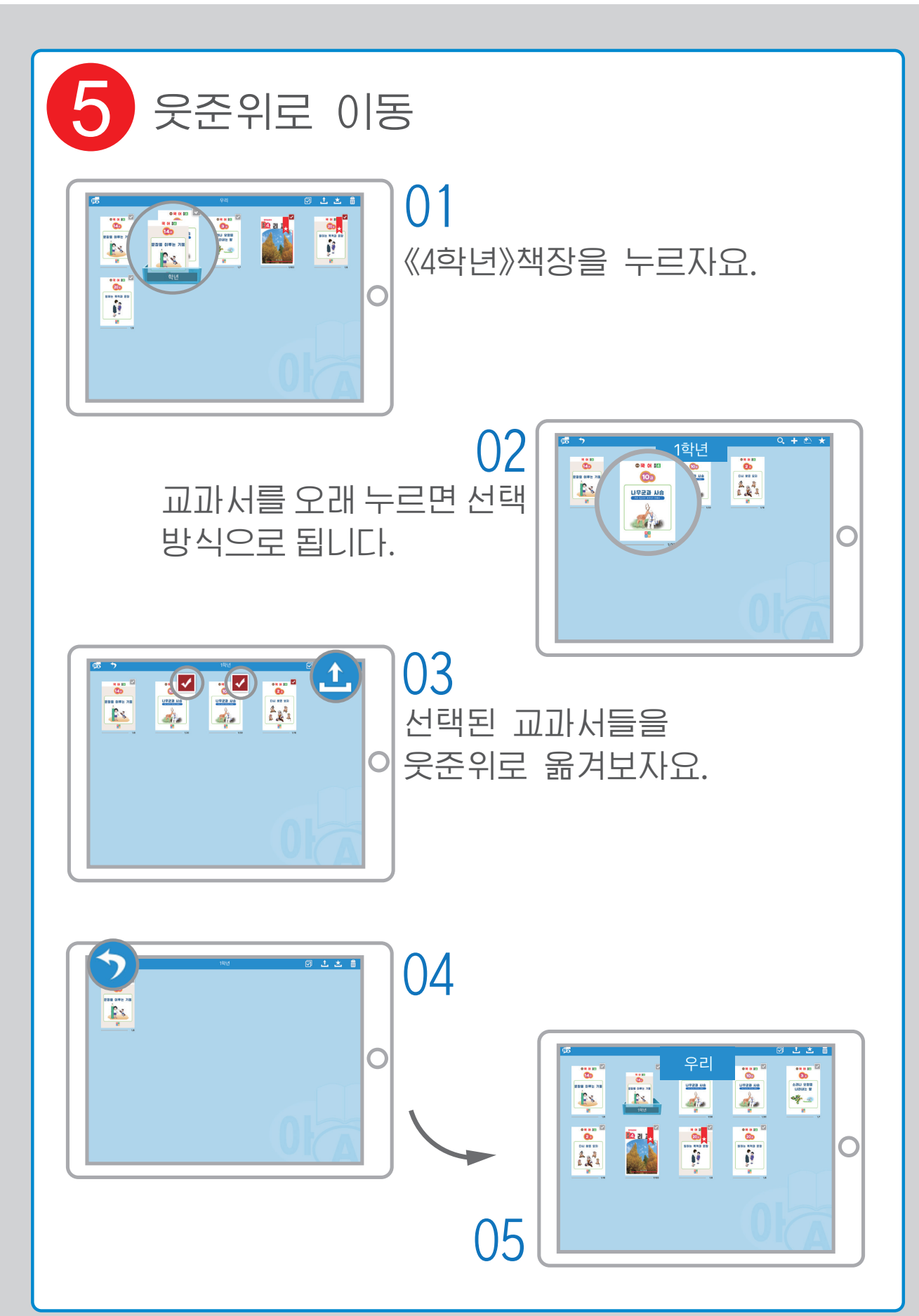

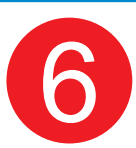

#### 검색 및 최근보기

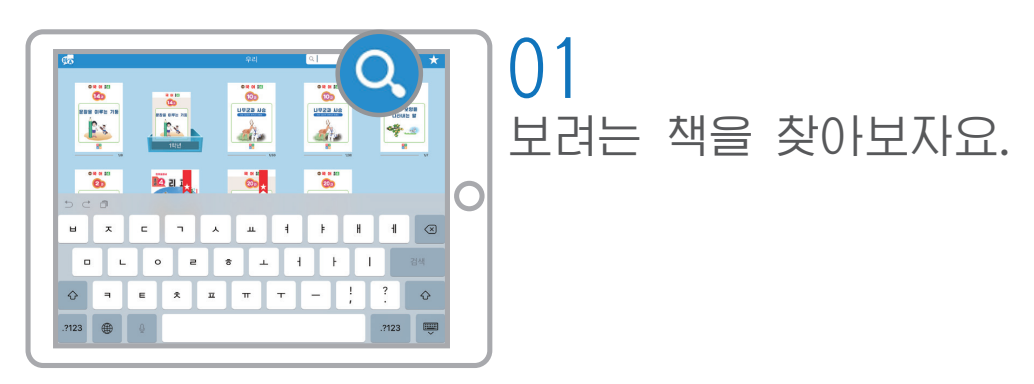

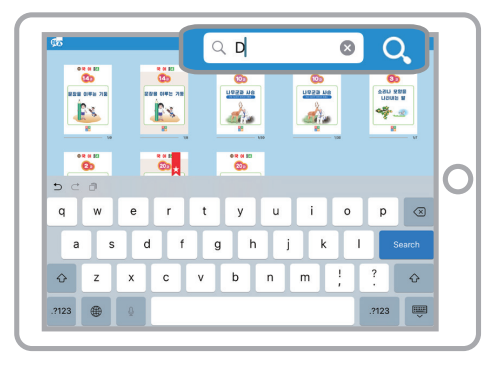

02 건반을 리용하여 검색어를 입력하자요. (검색어가 포함된 교과서들이 표시됩니다.)

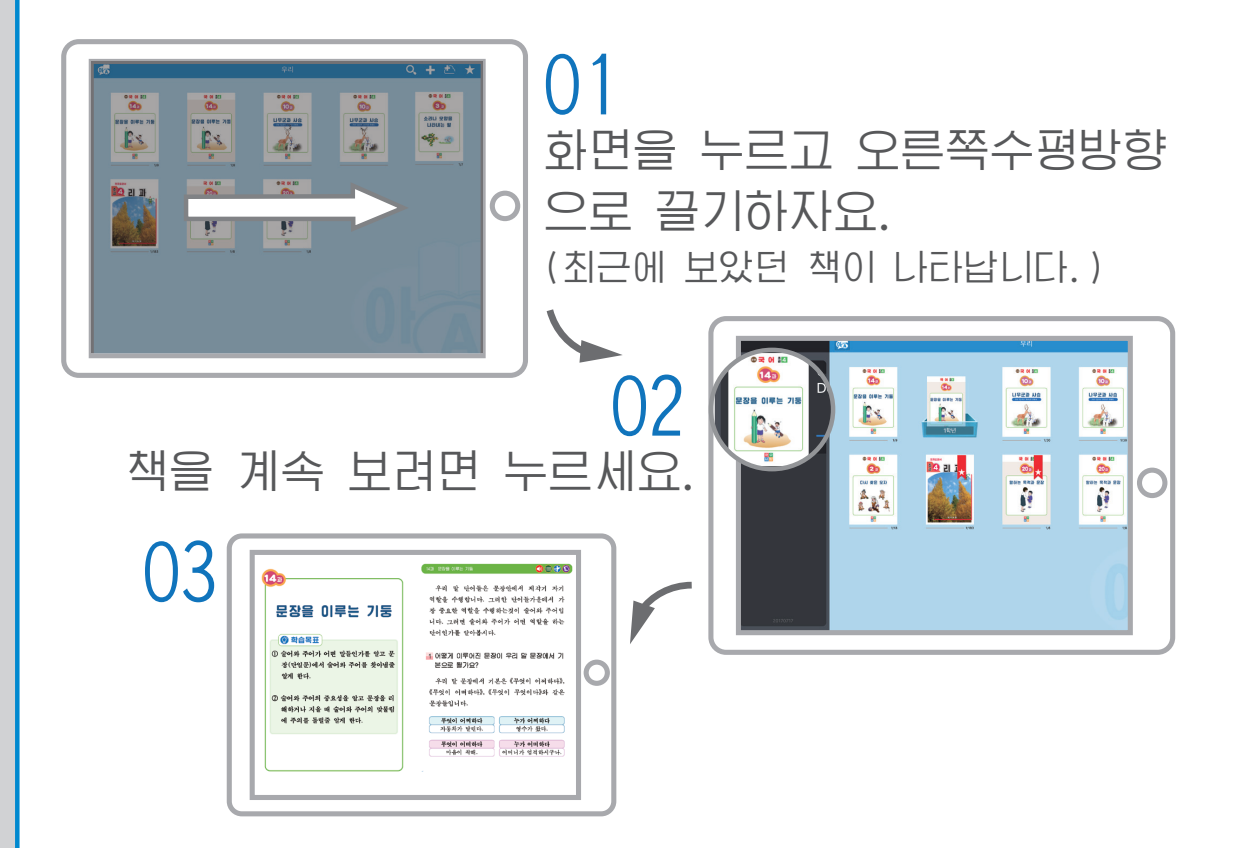

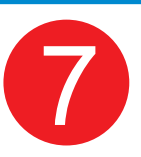

# 페지이행

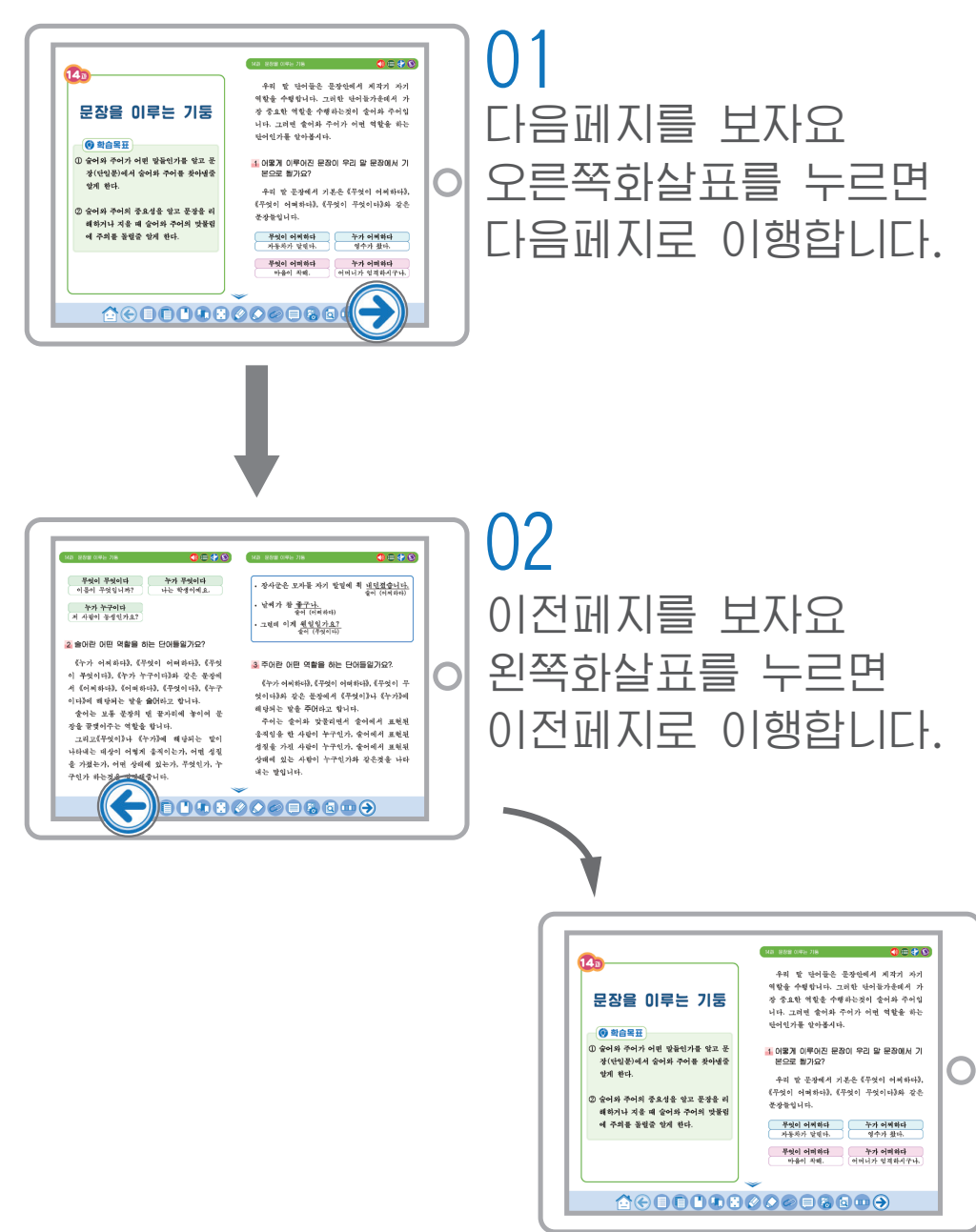

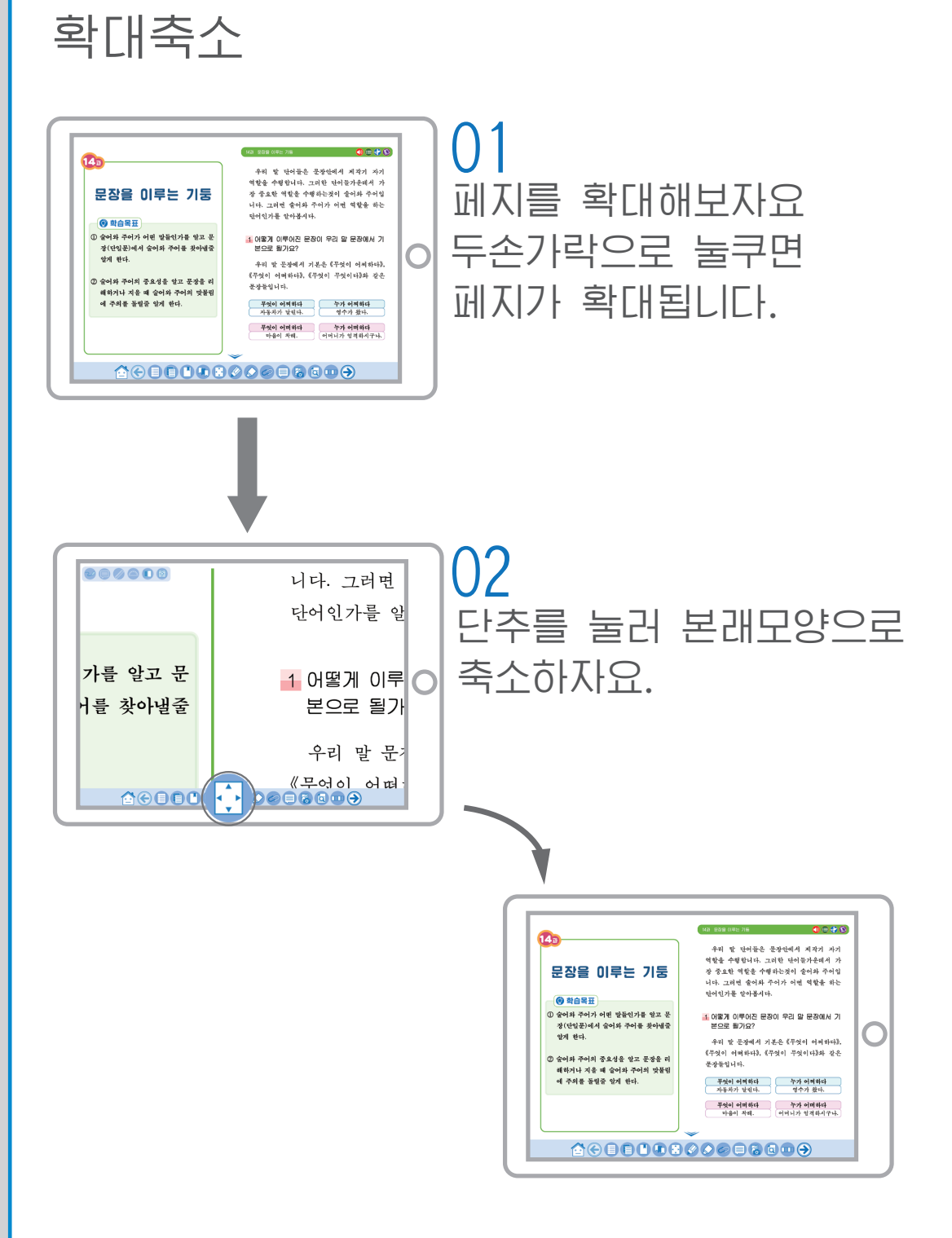

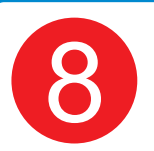

### 차례, 페지보기

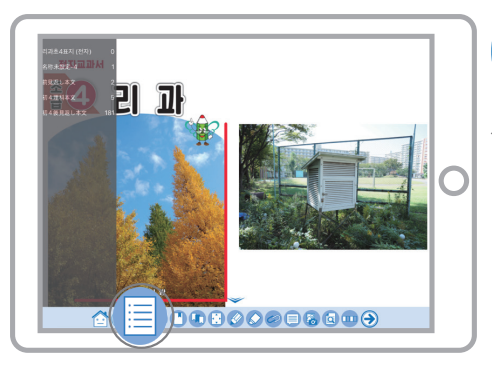

01 차례단추를 누르면 화면 이 왼쪽에 차례가 표시됩니다.

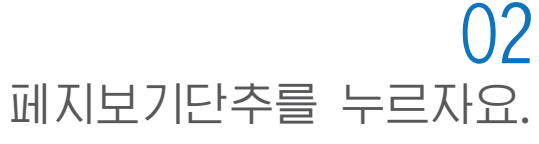

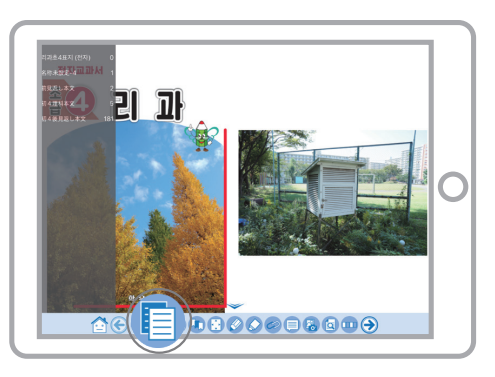

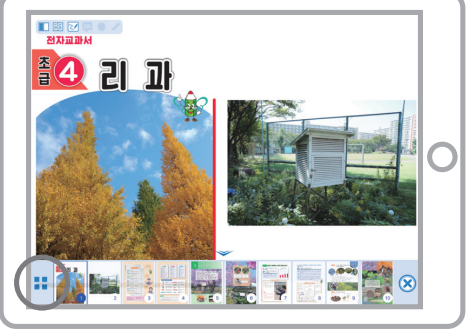

03 크게보기단추를 누르자요 페지가 크게 표시됩니다.

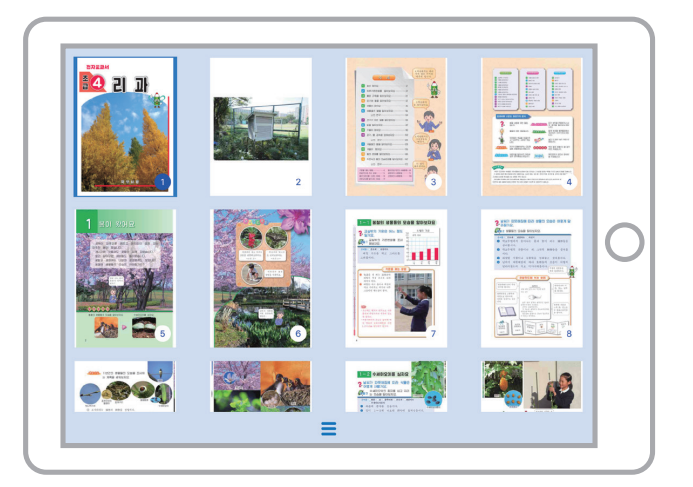

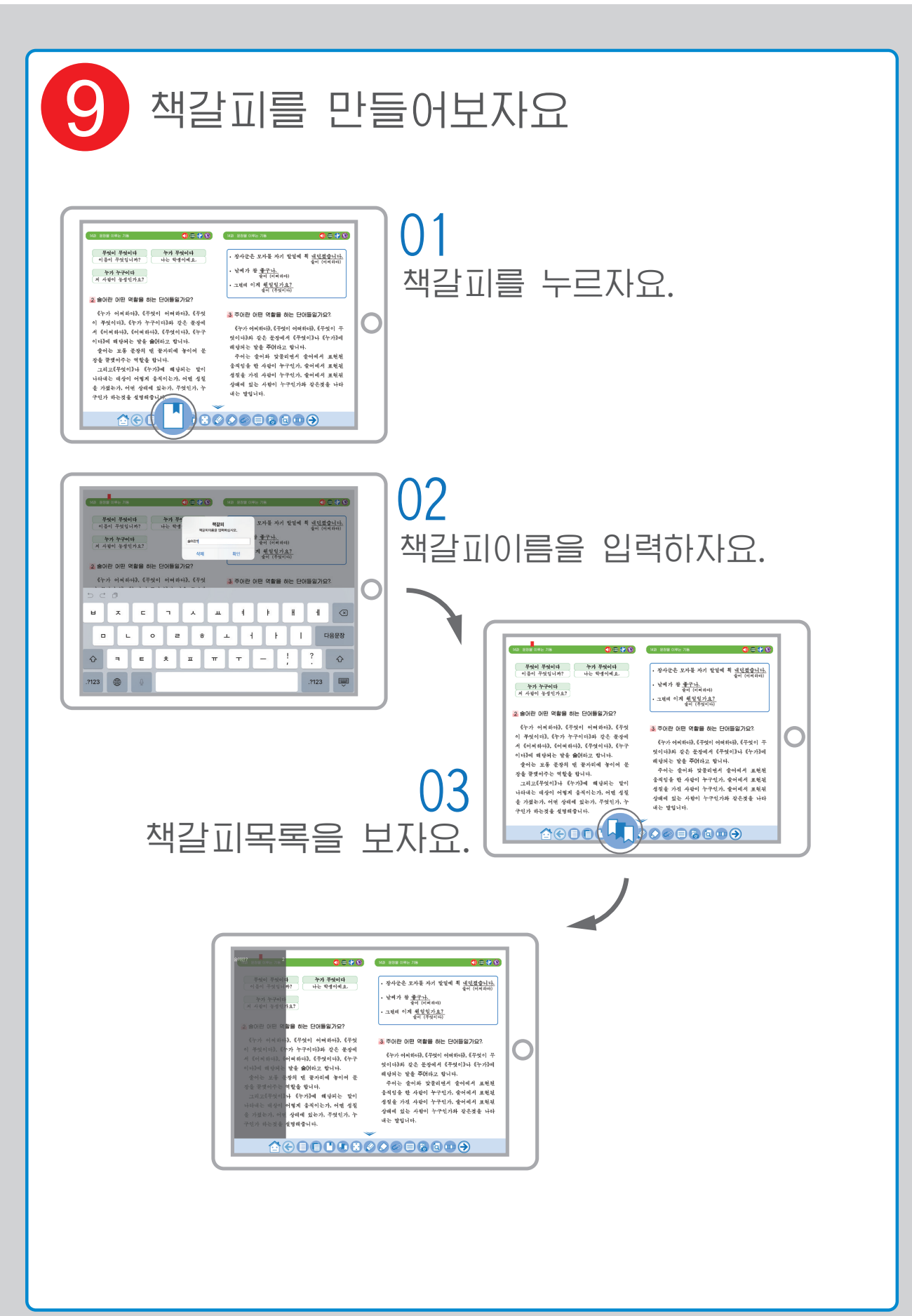

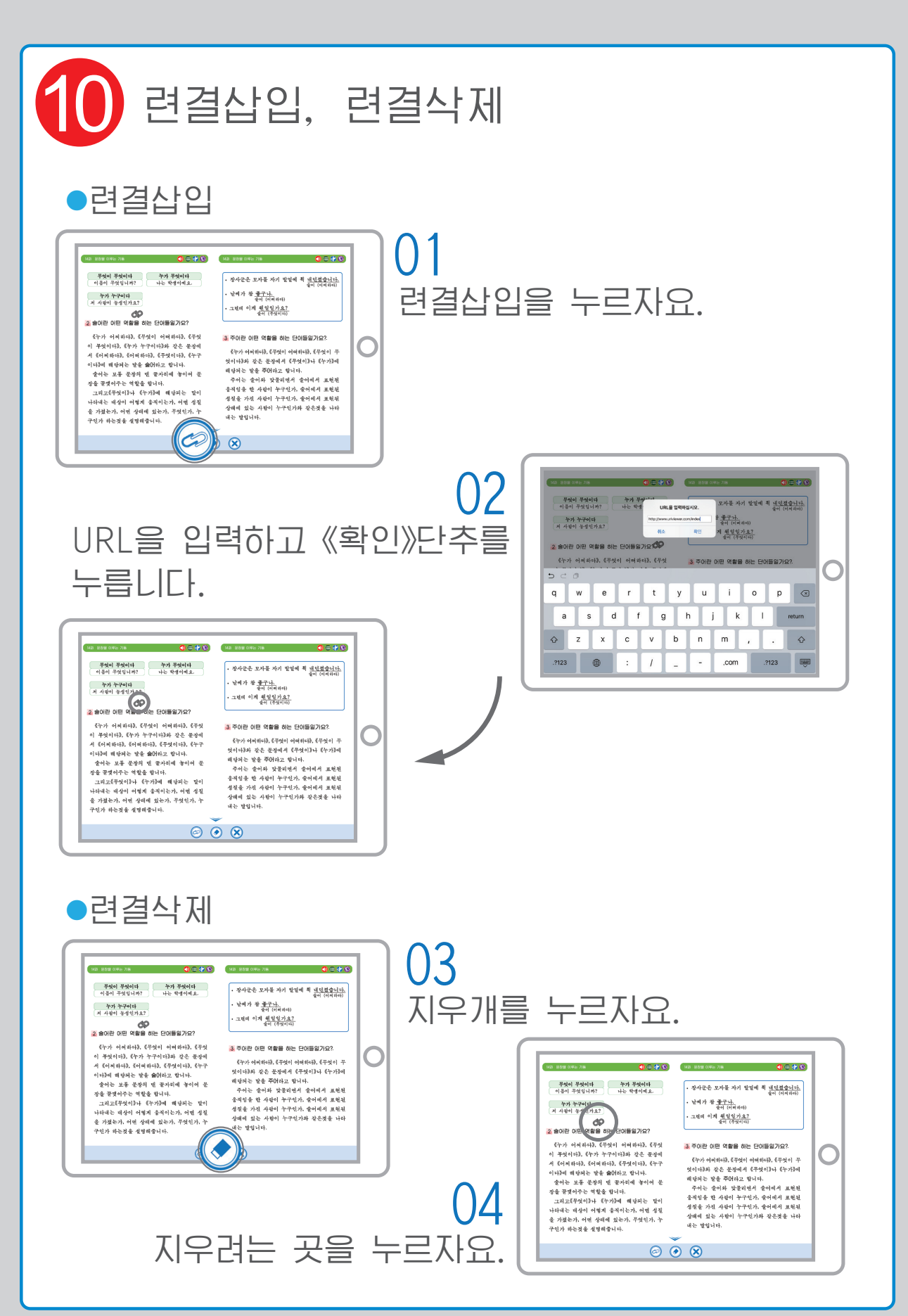

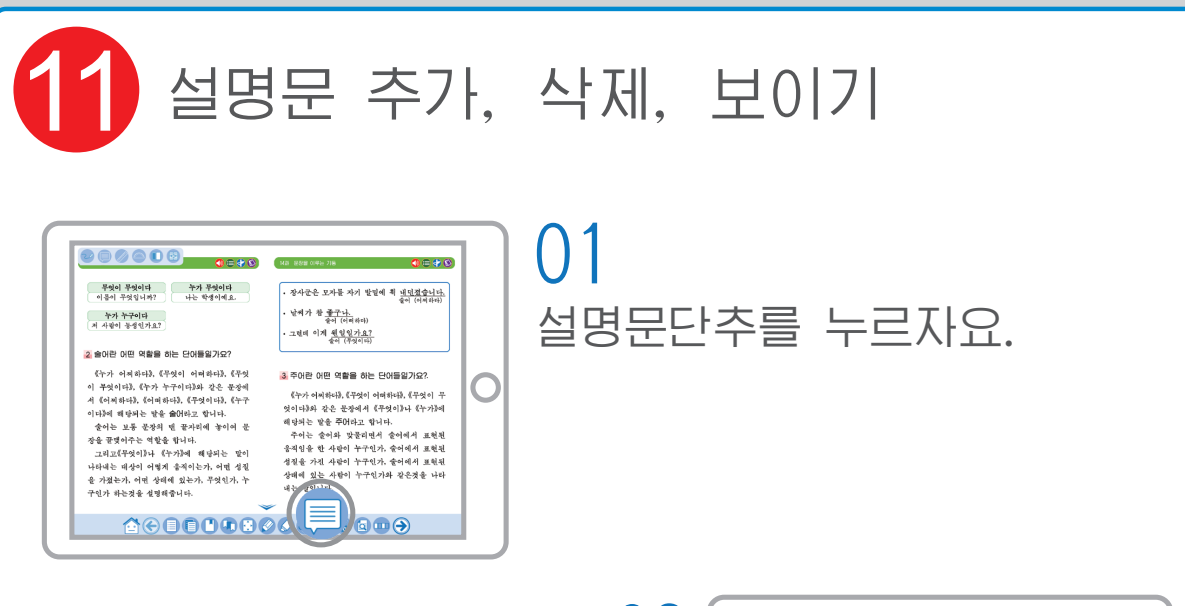

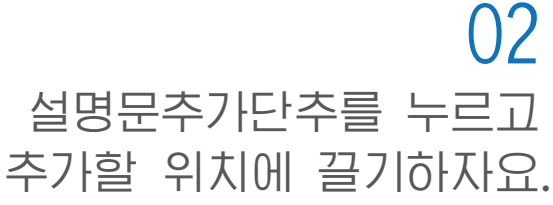

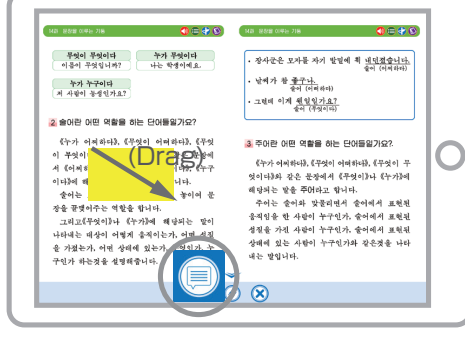

| ্ৰ নম্বল কণ্ণক                                                | 가요?                                  |                                            | · 그런데 이계 <u>원일일</u><br>중에 (구역                                          | 가요?<br>(이나)                                                         |                     |
|---------------------------------------------------------------|--------------------------------------|--------------------------------------------|------------------------------------------------------------------------|---------------------------------------------------------------------|---------------------|
| 2 술어란 어떤 의                                                    | 1함을 하는 단어들일7                         | 195                                        |                                                                        |                                                                     |                     |
| 《누가 어쩌하<br>이 무엇이 <sup>4000</sup> 대<br>서 《어쩌8<br>이다3에 해<br>출어는 | 나), (무엇이 어려하며<br>같<br>이다<br>가다<br>나니 | ið, 《무엇<br>은 문장에<br>ið, 《누구<br>다.<br>놓이어 문 | 주어린 어떤 역할을<br>(누가 이치하다). (귀<br>엇이다)와 같은 문장<br>해당되는 말을 주어다<br>주어는 속어와 막 | * 하는 단어들일가의<br>(것이 어미하다), 《무<br>에서 《무엇이》나 《<br>나고 합니다.<br>공리비서 속어에서 | 2?.<br>엇이 무<br>누가3에 |
| -1.0 m1.3 C                                                   | Mato at.1.1                          |                                            |                                                                        |                                                                     | 88                  |
| 5 0 0                                                         |                                      | 284                                        |                                                                        |                                                                     |                     |
| 비ㅈ                                                            | с ¬                                  | х ш                                        | 4 1                                                                    | 8 8                                                                 | $\propto$           |
| - L                                                           | 0 2                                  | ÷ 1                                        |                                                                        | 1                                                                   | 다음문장                |
| <del>ک</del> ۲                                                | E Â                                  | π                                          | т –                                                                    | ! ?<br>, .                                                          | ŵ                   |
|                                                               |                                      |                                            |                                                                        | 2123                                                                |                     |

03 설명문을 입력하자요.

> ()4 MR 852 04-78 🛛 🖓 🕀 😵 MR 852 04-78 0600 
>  무엇이 무엇이다
>  누가 무엇이다
>
>
>  이름이 무엇입니까?
>  나는 학생이예요.
> · 장사군은 모자를 자기 발달에 최 <u>내민졌습니다.</u> 유어 (서희라) 날씨가 참 <u>좋구나.</u> 순어 (어려하다) **누가 누구이다** 저 사람이 불성인가요? - 그현데 이계 <u>웬일일가요?</u> 송어 (무엇이다) 2 술어란 어떤 역할을 하는 단어들일가요? 단가가 어려왔다. (무엇이 어려왔다. (무엇 이 무엇이 <sup>2059년</sup>) 누구이다. 같은 문것에 세 《어제》다. (이미하다. (무엇이다. (누구 이다.에 해<mark>산다는 같은 요안되고 1</mark>니다. 3 주어란 어떤 역할을 하는 단어들일가요?. O 《누가 어찌하다》, 《무엇이 어떠하다》, 《무엇이 무 엇이다)와 같은 문장에서 《무엇이》나 《누가》에 맛이나하지 같은 문항에서 (무엇의가나 (누가가에 해당하는 일을 주인하고 있다.) 주어는 술이와 맞물리면서 줄이에서 프란된 물지역을 한 사람이 누구인가, 속이에서 프란된 실험을 가지 사람이 누구인가 것이다며 프란테 상해에 있는 사람이 누구인가와 같은것을 나타 내는 열립니다. 포이는 <mark>또한 중장의 번 문지적이</mark> 참이에 문 장을 끌렸어주는 역할을 합니다. 그리고(무성이<sup>15-1</sup> ~ 조호 보딧이구는 역할을 합니다. 그리고(무엇이)나 (누가)에 해당되는 말이 나타내는 비상이 어떻게 좋지이는가, 어떤 정질 을 가졌는가, 어떤 상태에 있는가, 무엇인가, 누 구신가 하는지요 서프레즈니^ 구인가 하는것을 설명해줍니다.  $\odot$   $\odot$   $\otimes$

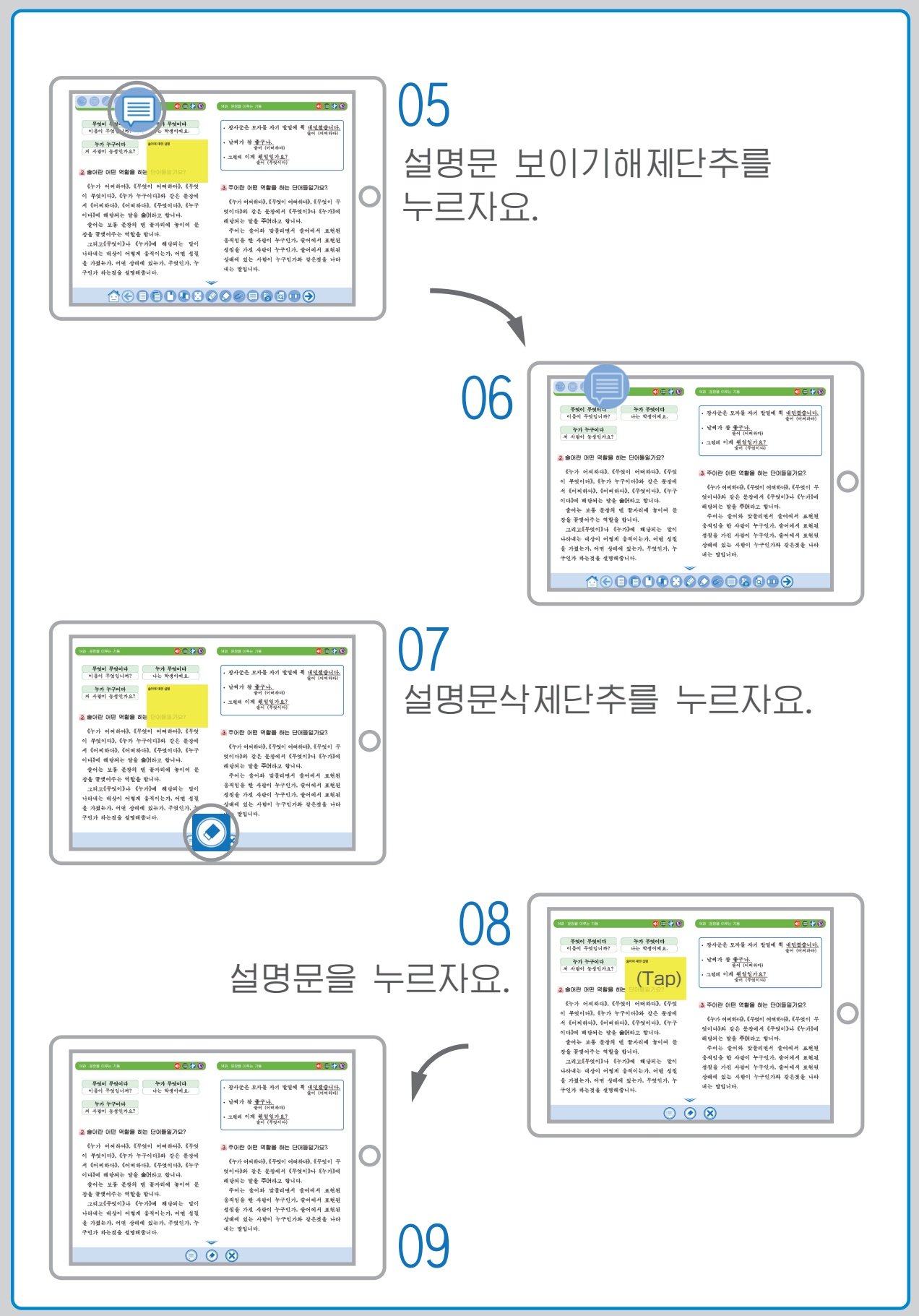

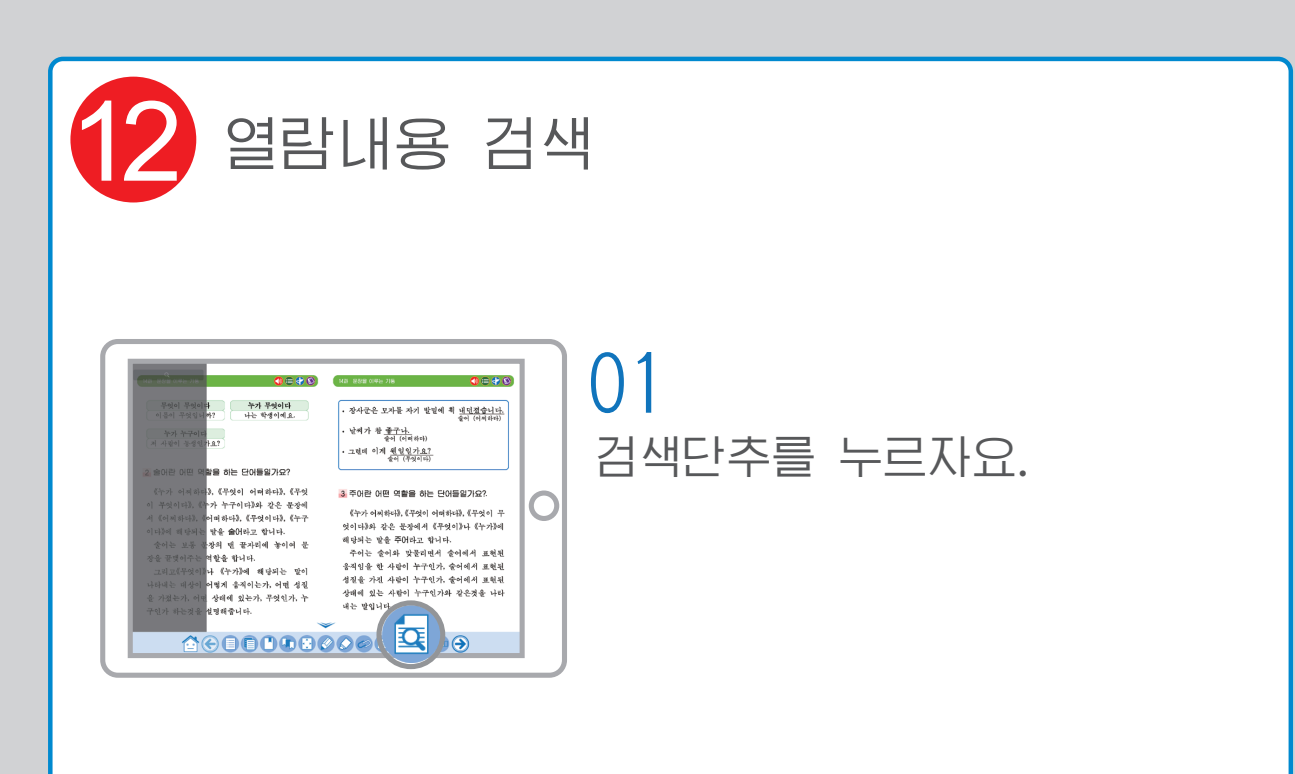

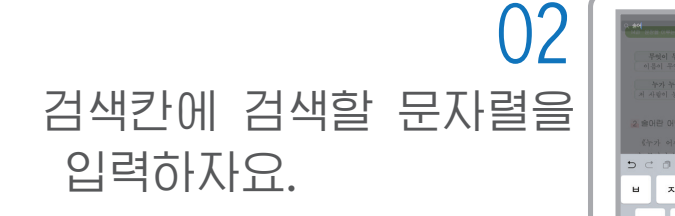

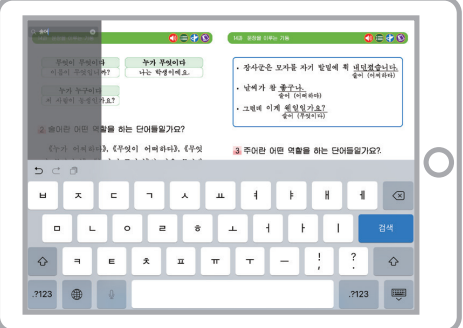

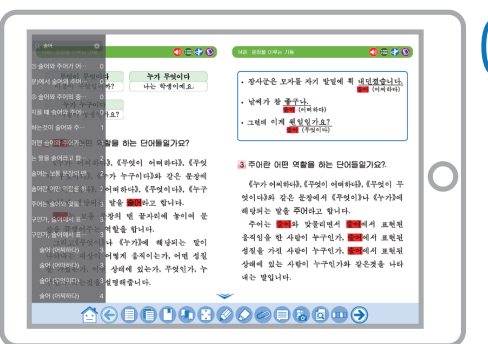

03 검색결과를 확인하자요.

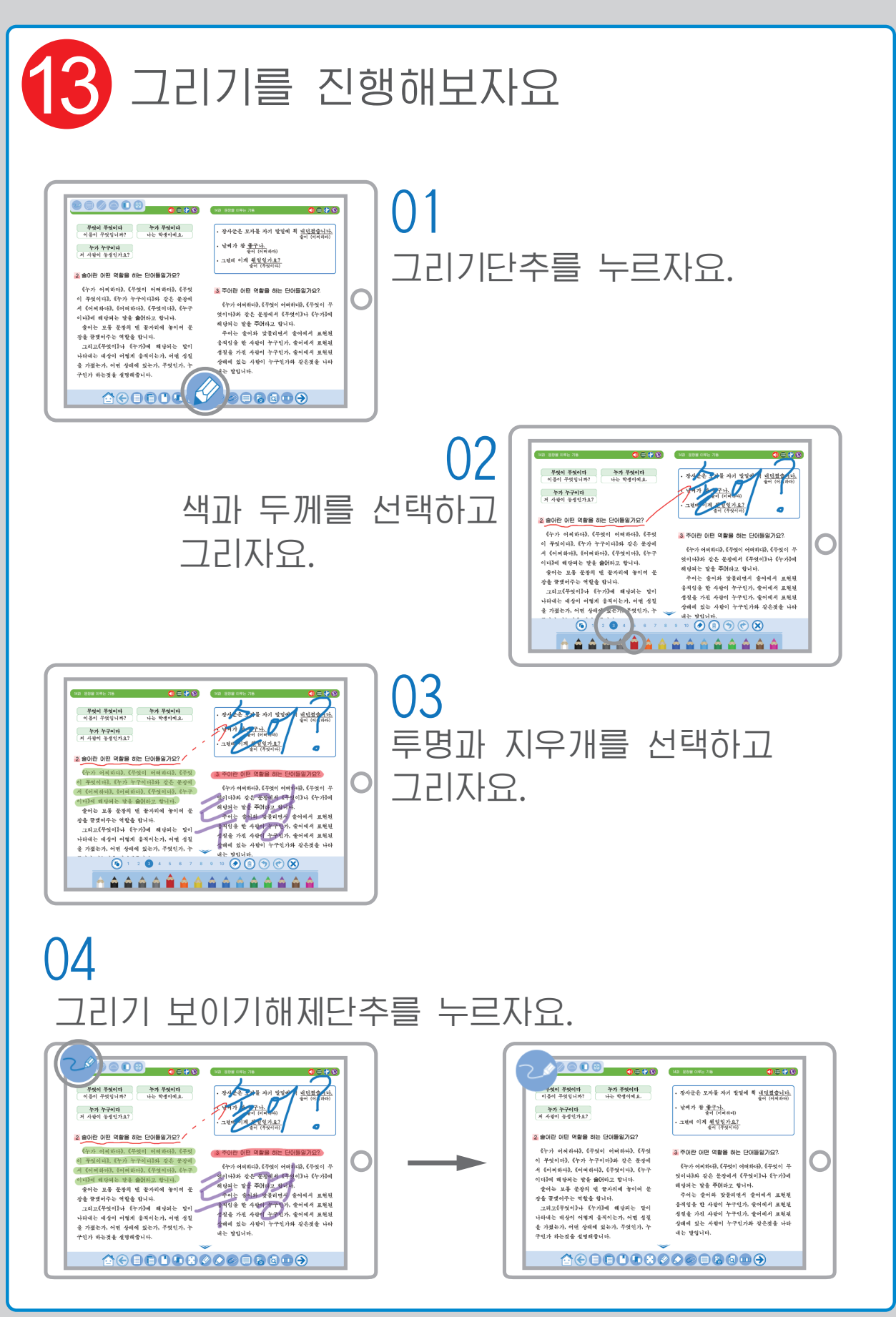

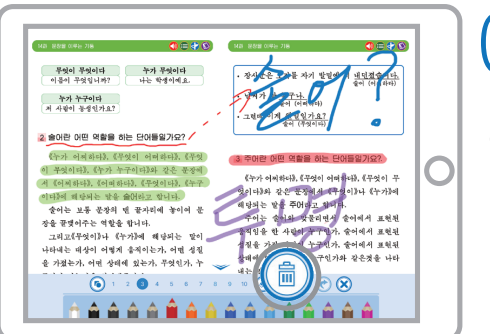

#### 그리기 삭제단추를 누르자요.

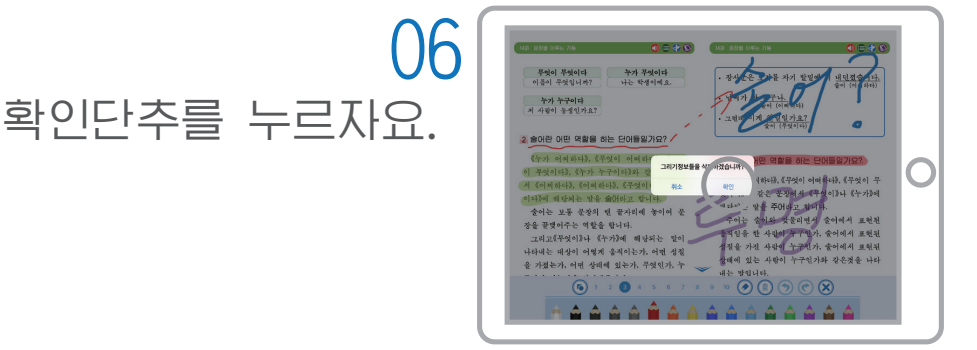

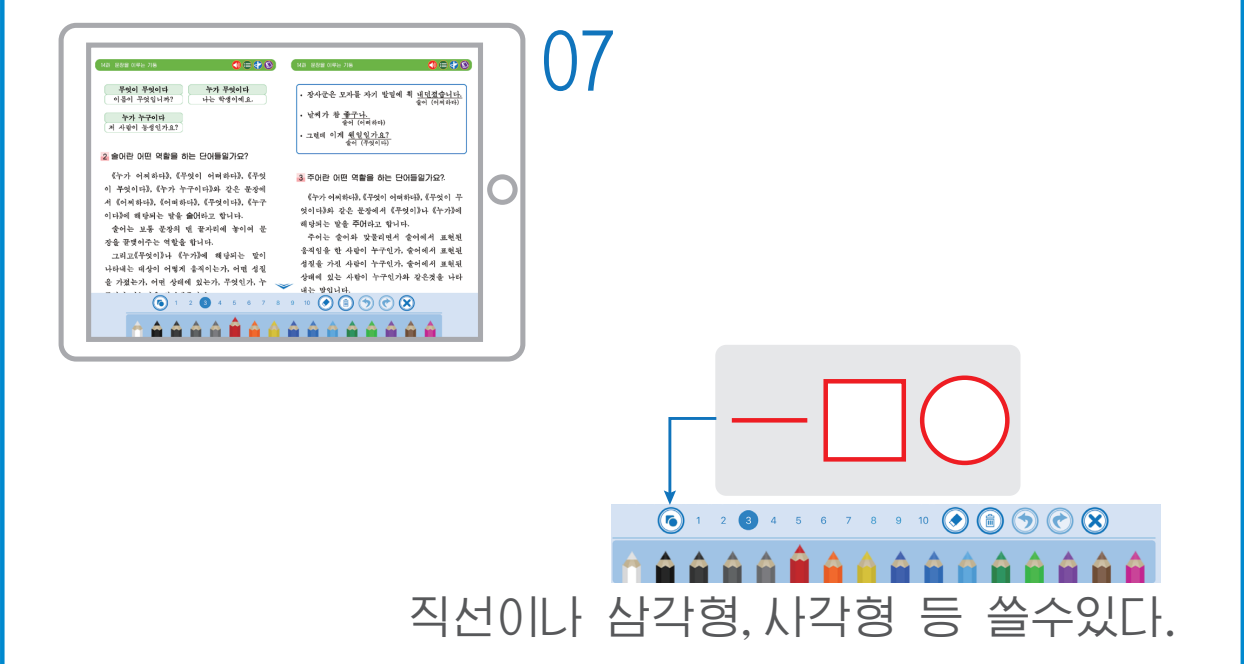

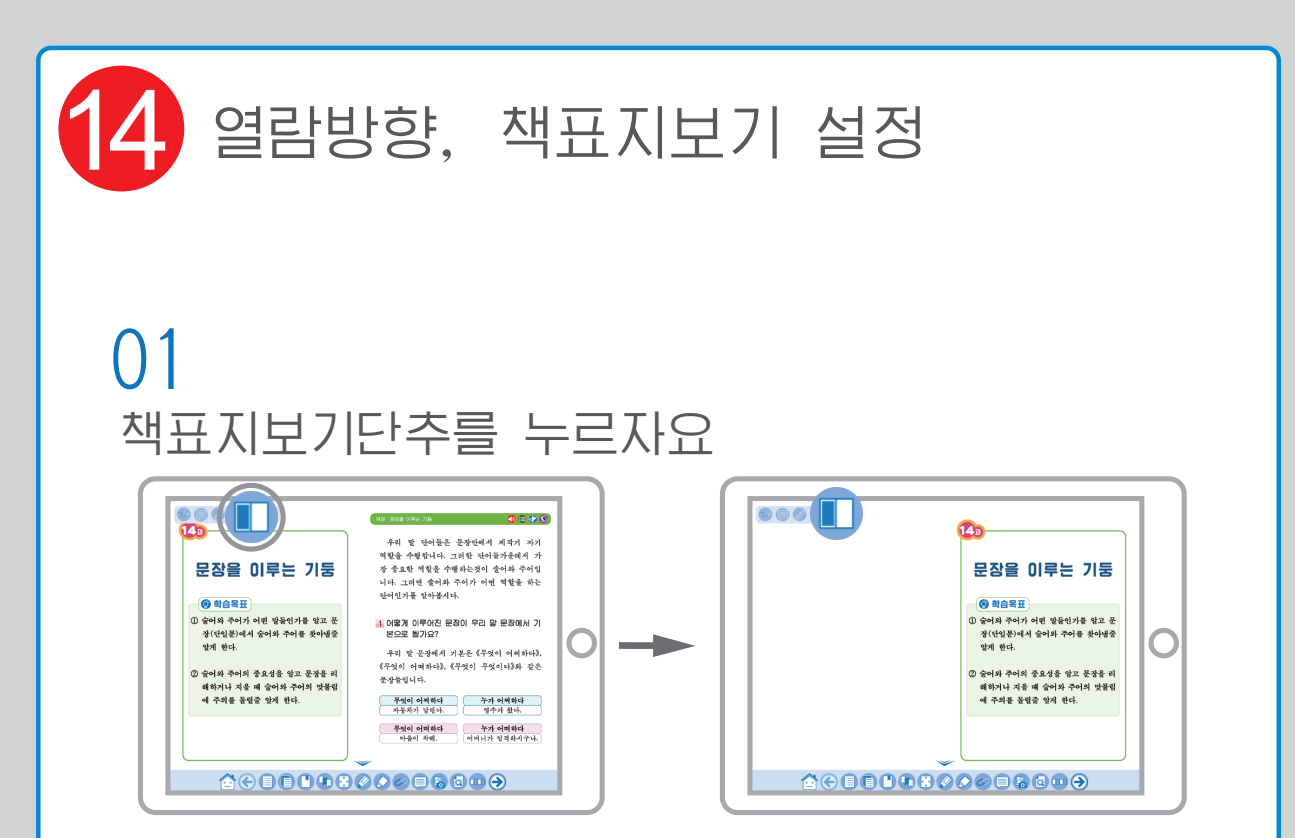

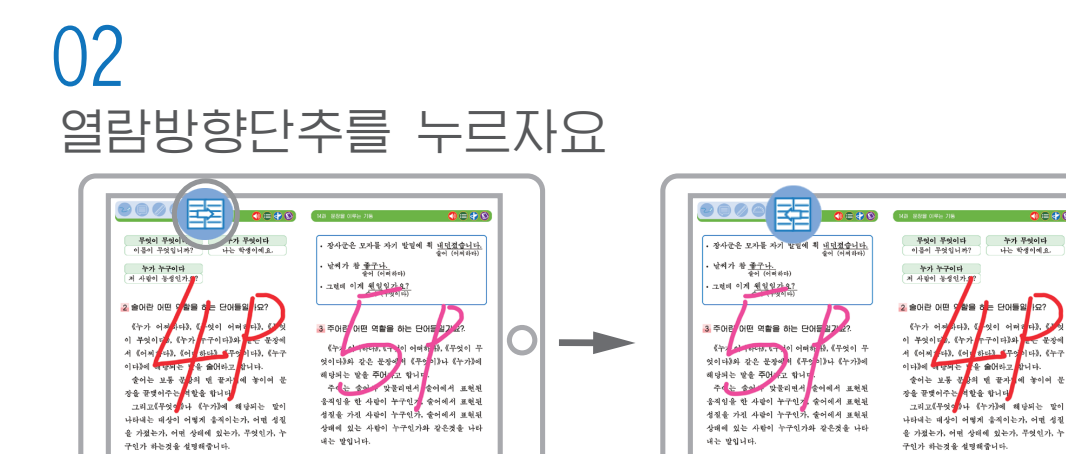

나타내는 대상이 어떻게 좋지? 을 가졌는가, 어떤 상태에 있는 구인가 하는것을 설명해줍니다. 어떻게 움직이는

어떤 상태에 있는가,

성진

'엇인가, 누

1880 (M

어떤 성질

대상이 어떻게 좋지

구인가 하는것을 설명해줍니다

나타내는 대서 을 가졌는가,

 $\bigcirc$ 

20

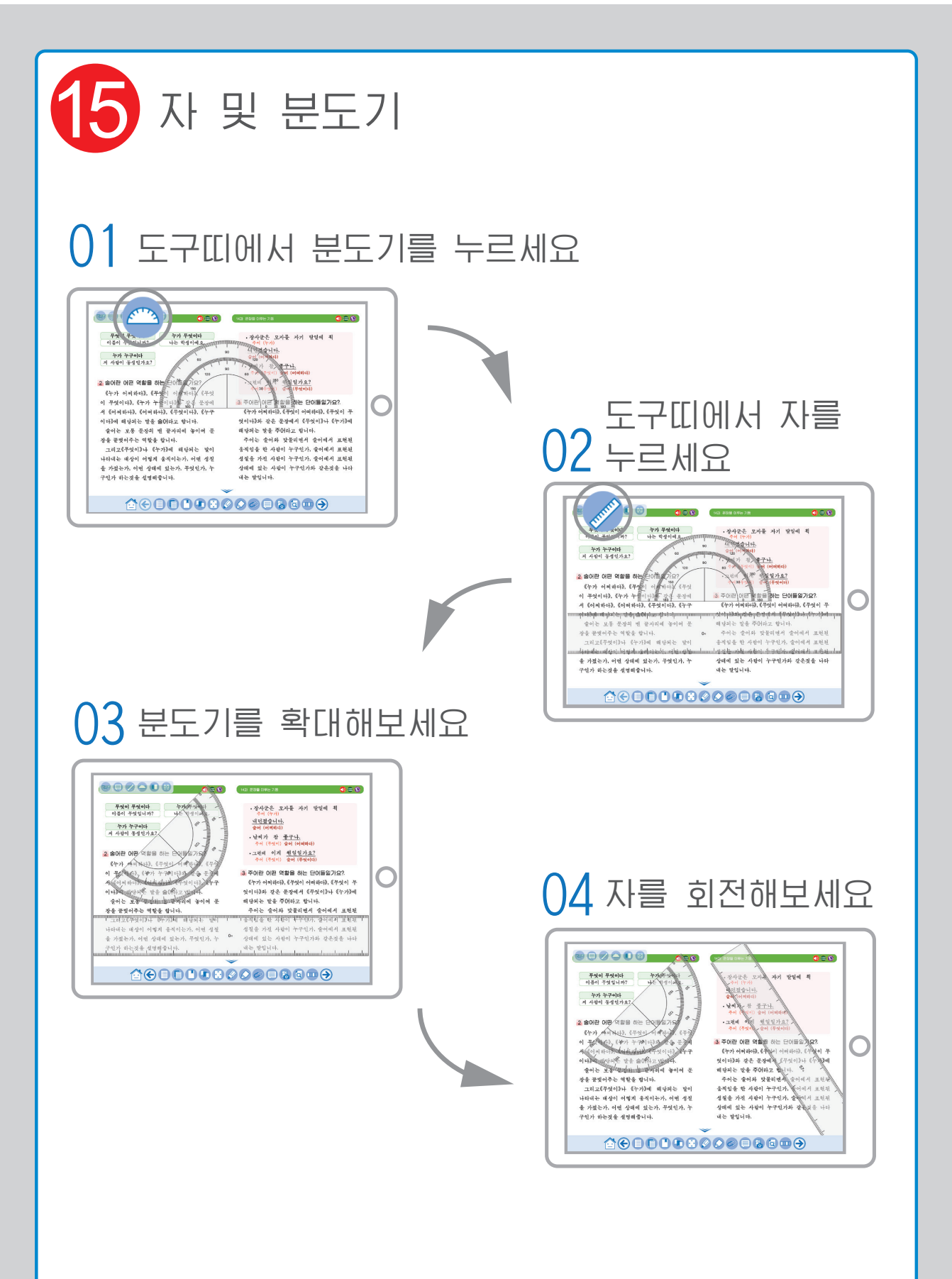

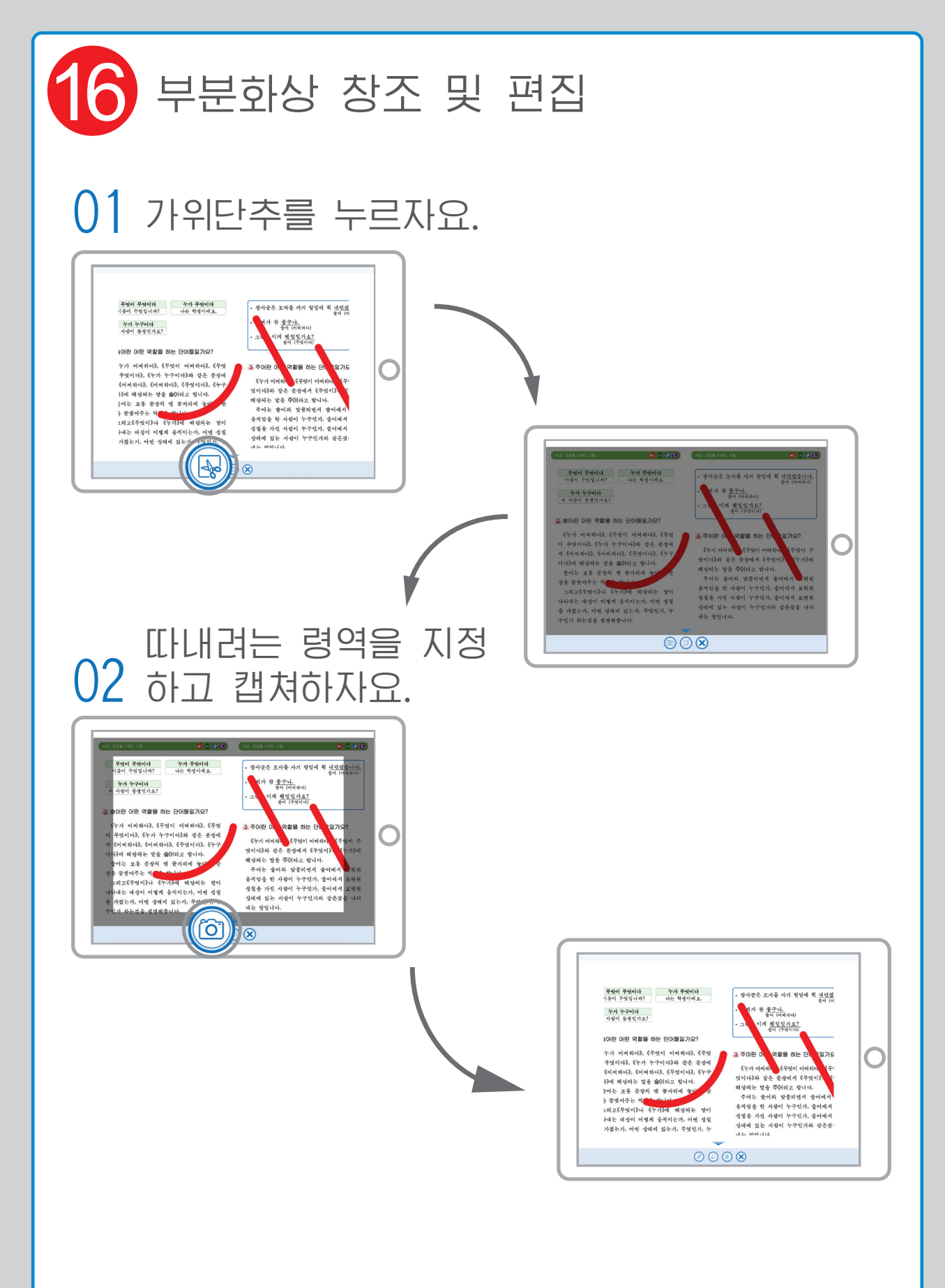

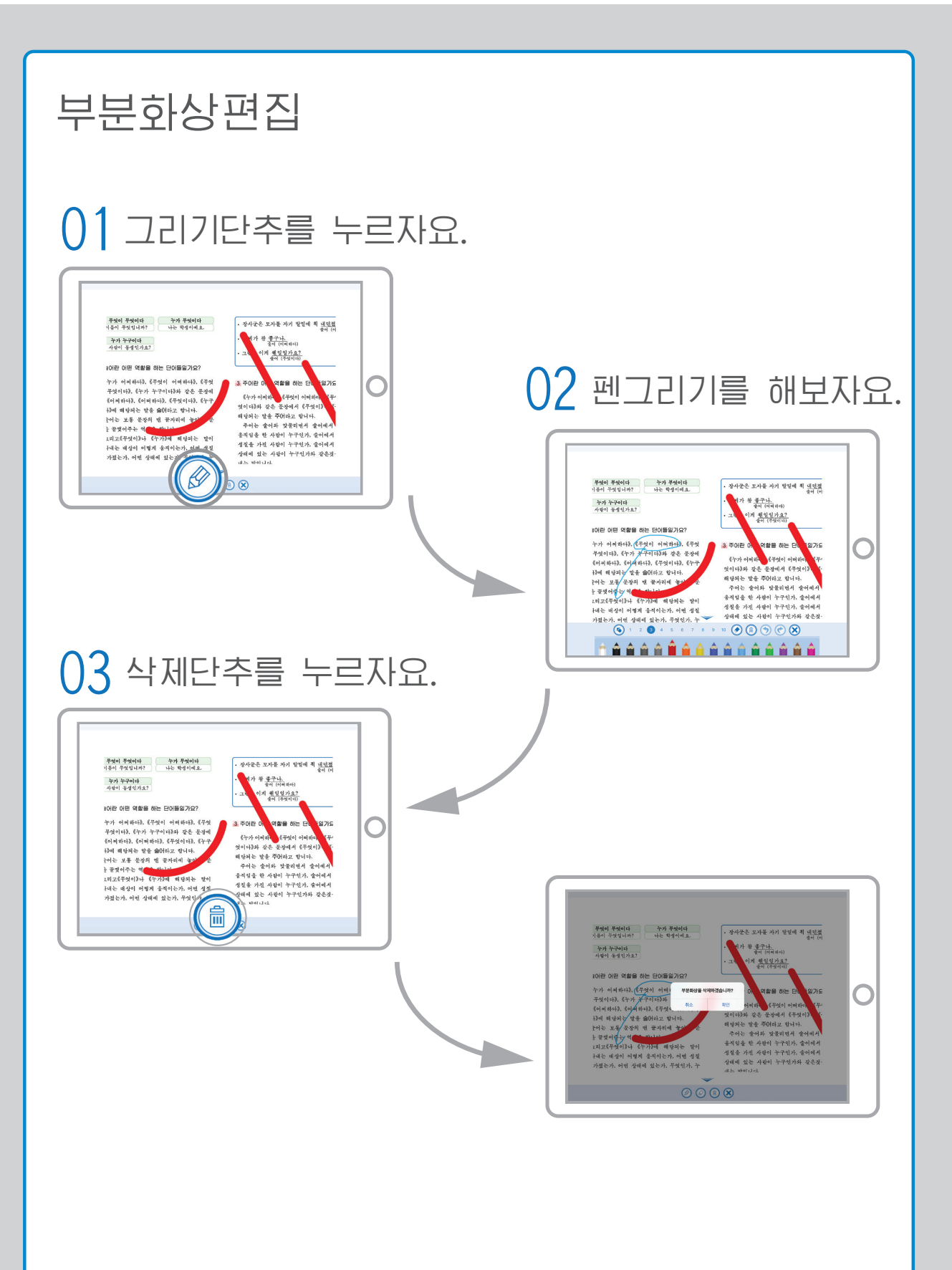

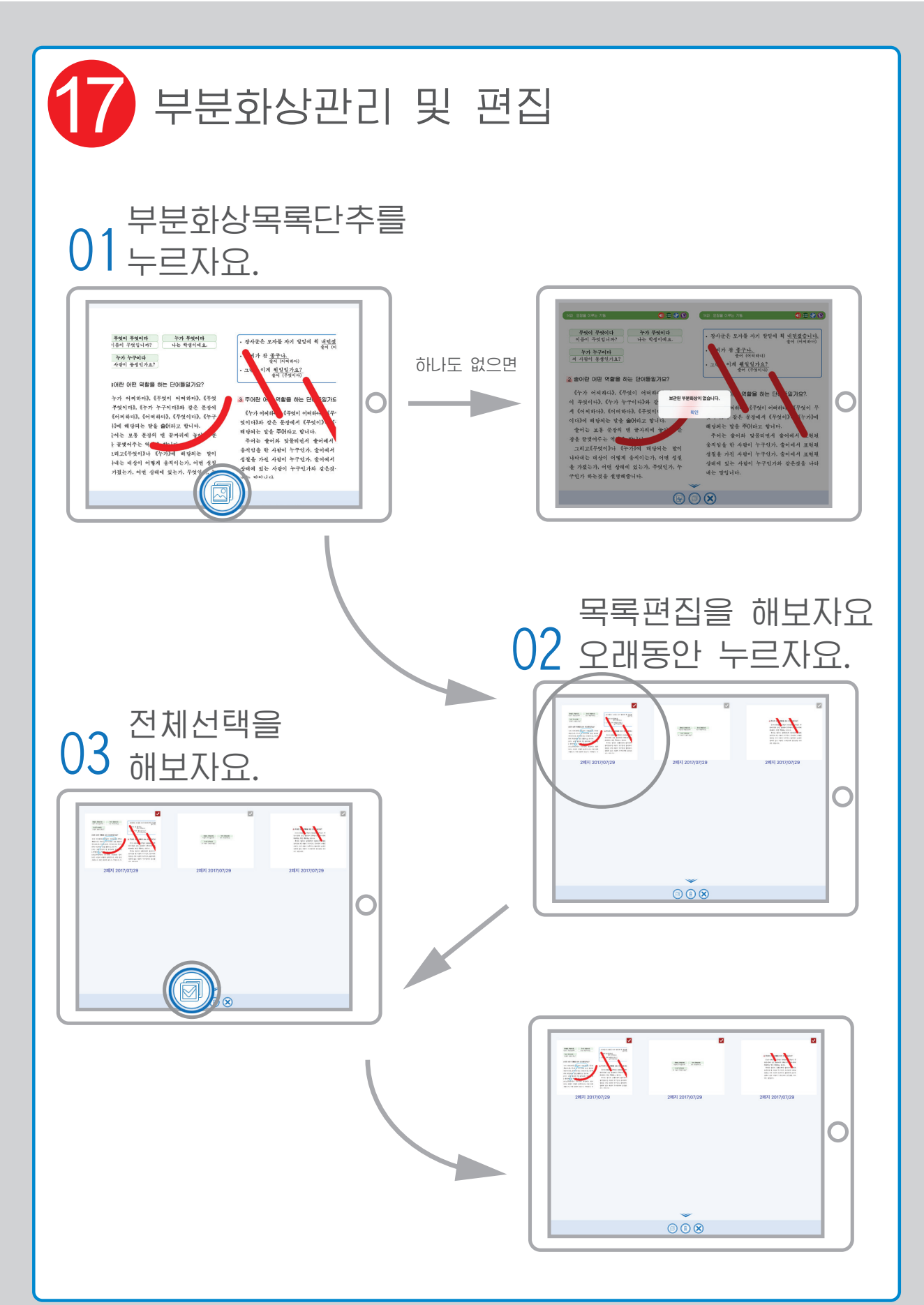

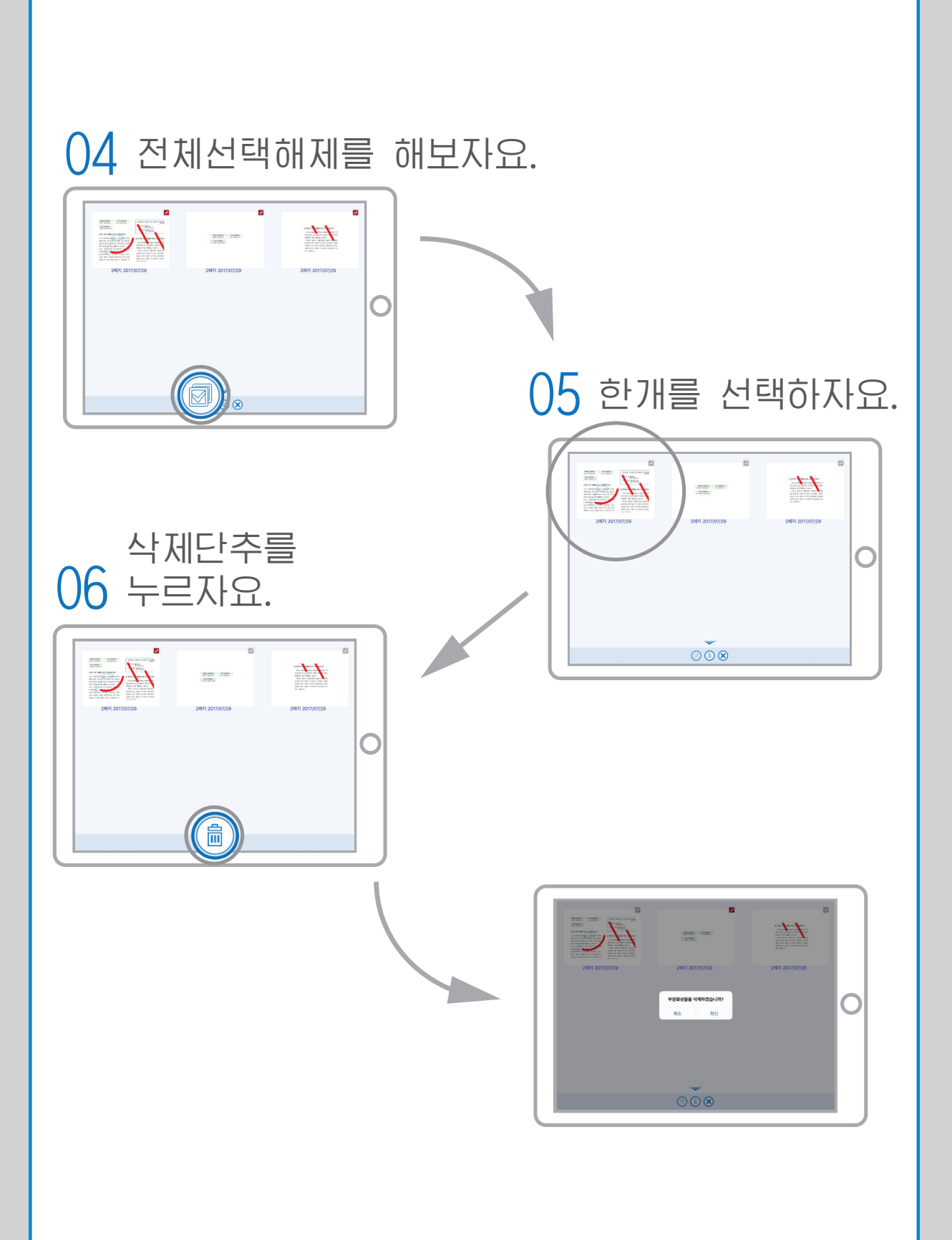

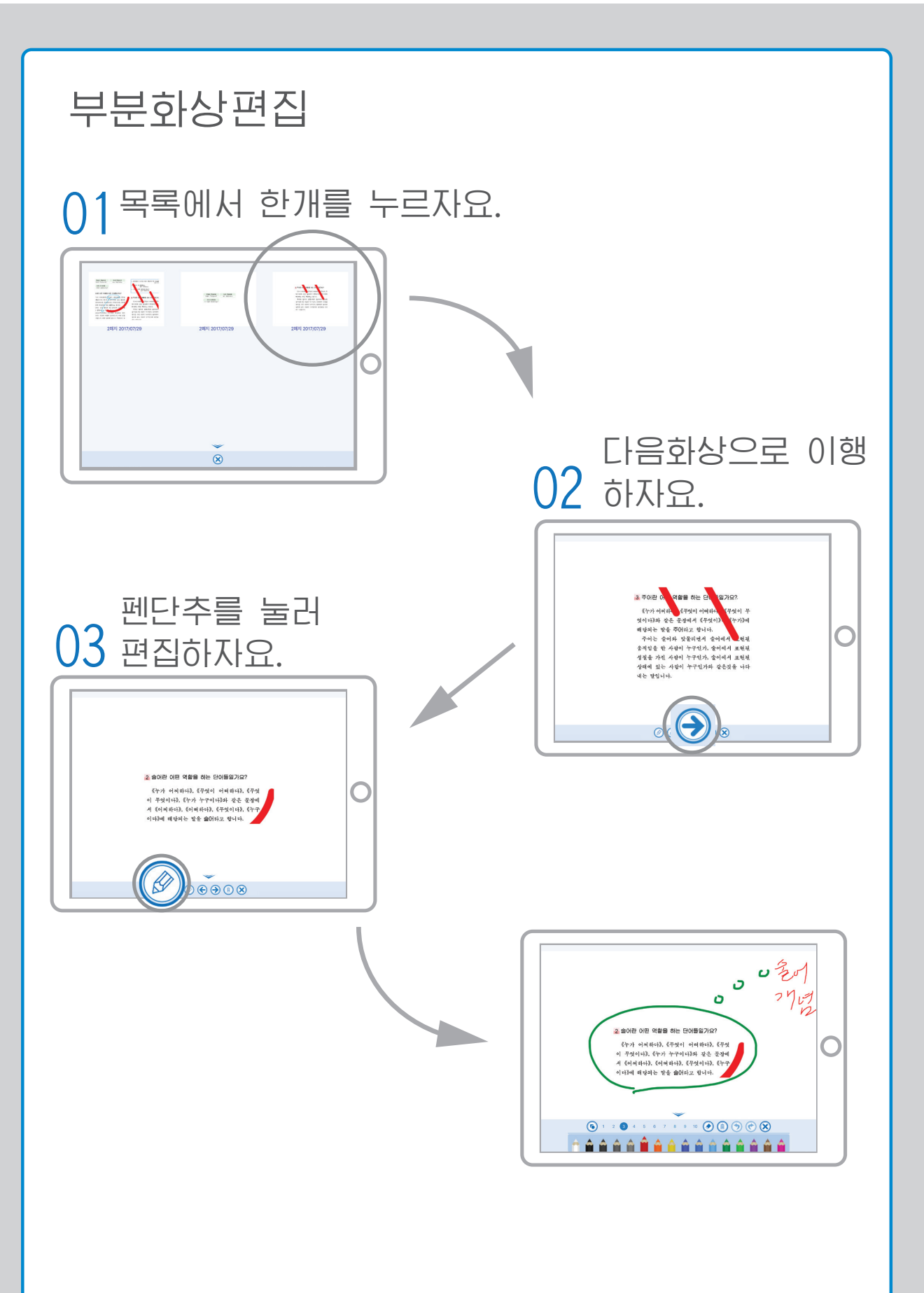

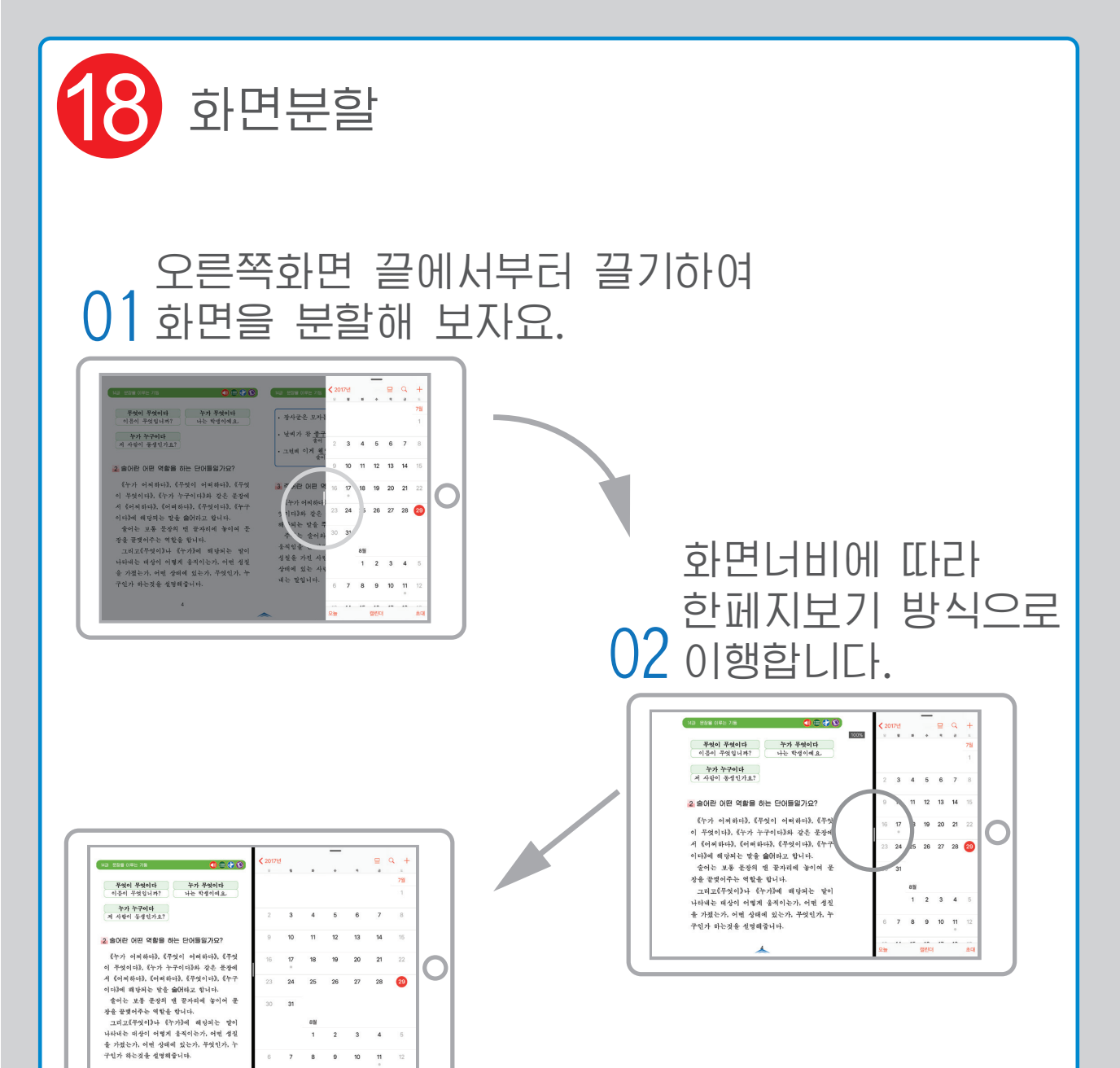

8 eserici

\*0

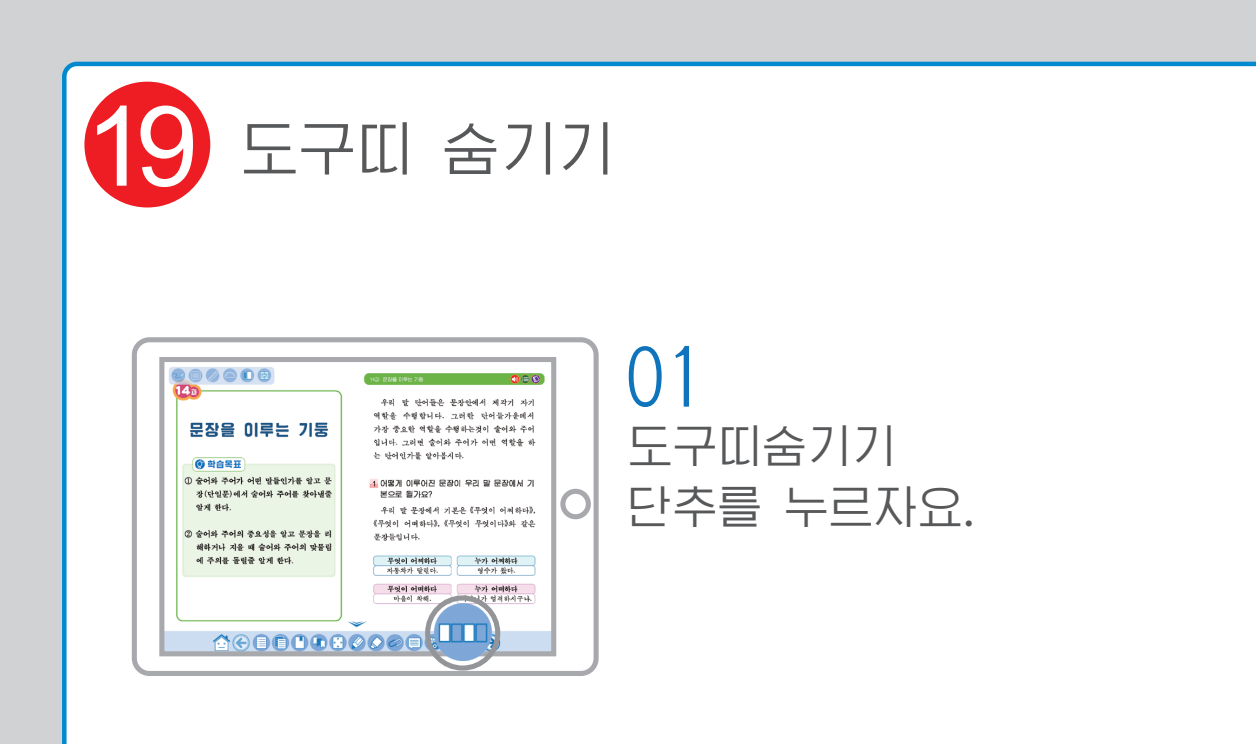

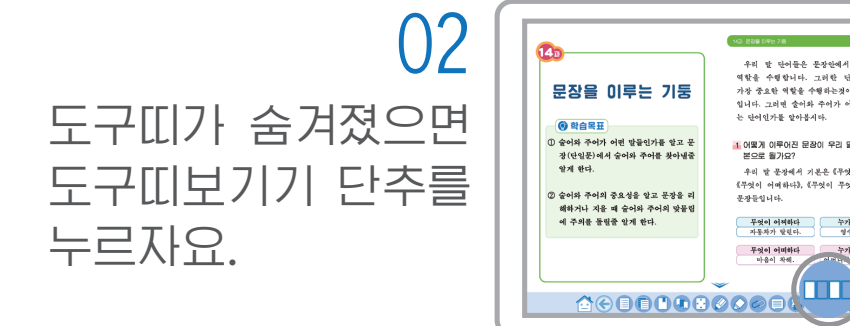

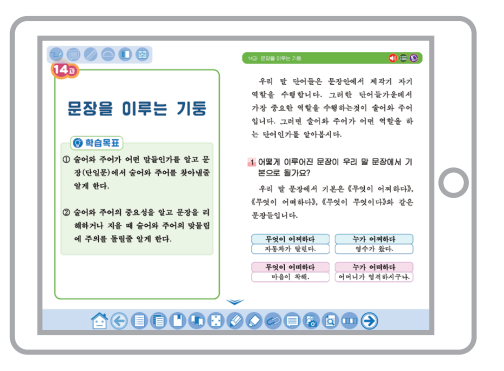

03 도구띠가 다시 보이는가 확인하자요.

NO 208 (195.78

우리 말 단어들은 문장안에서 체각기 자기 가하 및 단기관은 문장단에가 제시기 세기 예할을 수행합니다. 그러한 단어들가운데게 가장 중요한 예할을 수행하는것이 들어와 주어 입니다. 그러면 들어와 주어가 어떤 역할을 하 는 단어인가를 알아봅시다.

1 어떻게 이루어진 문장이 우리 말 문장에서 기 분으로 돌가요? 는=도 =기고: 우리 발 문장에서 기본은 《무엇이 어려하다》, 《무엇이 어려하다》, 《무엇이 무엇이나》와 같은

무엇이 어쩌하다 누가 어쩌하다 지두차가 알겠다. 형수가 왔다.

누가 어떠하다 어머니는 입지하지구나.

문과등입니다.

무엇이 어미하다 마음이 차해.

С

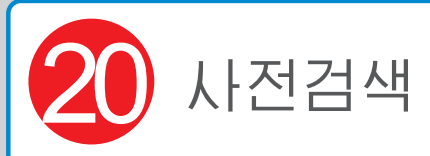

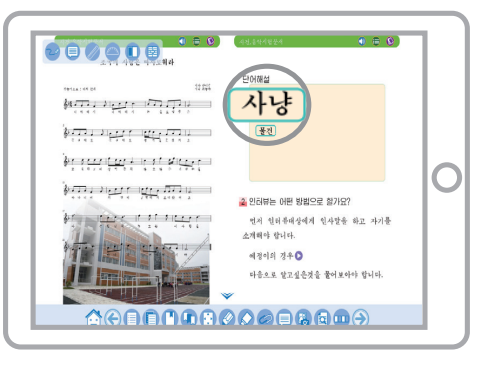

# 01 사전검색가능한 문구를 누르자요.

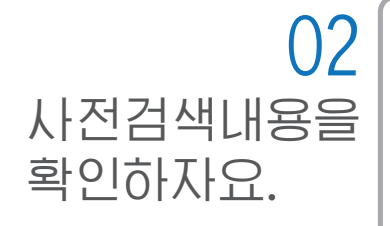

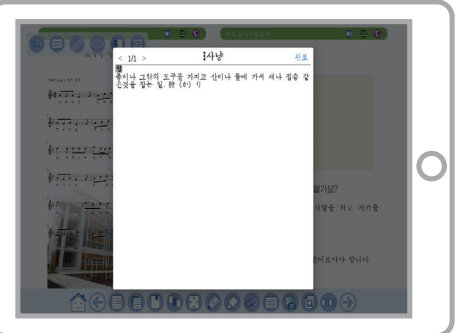

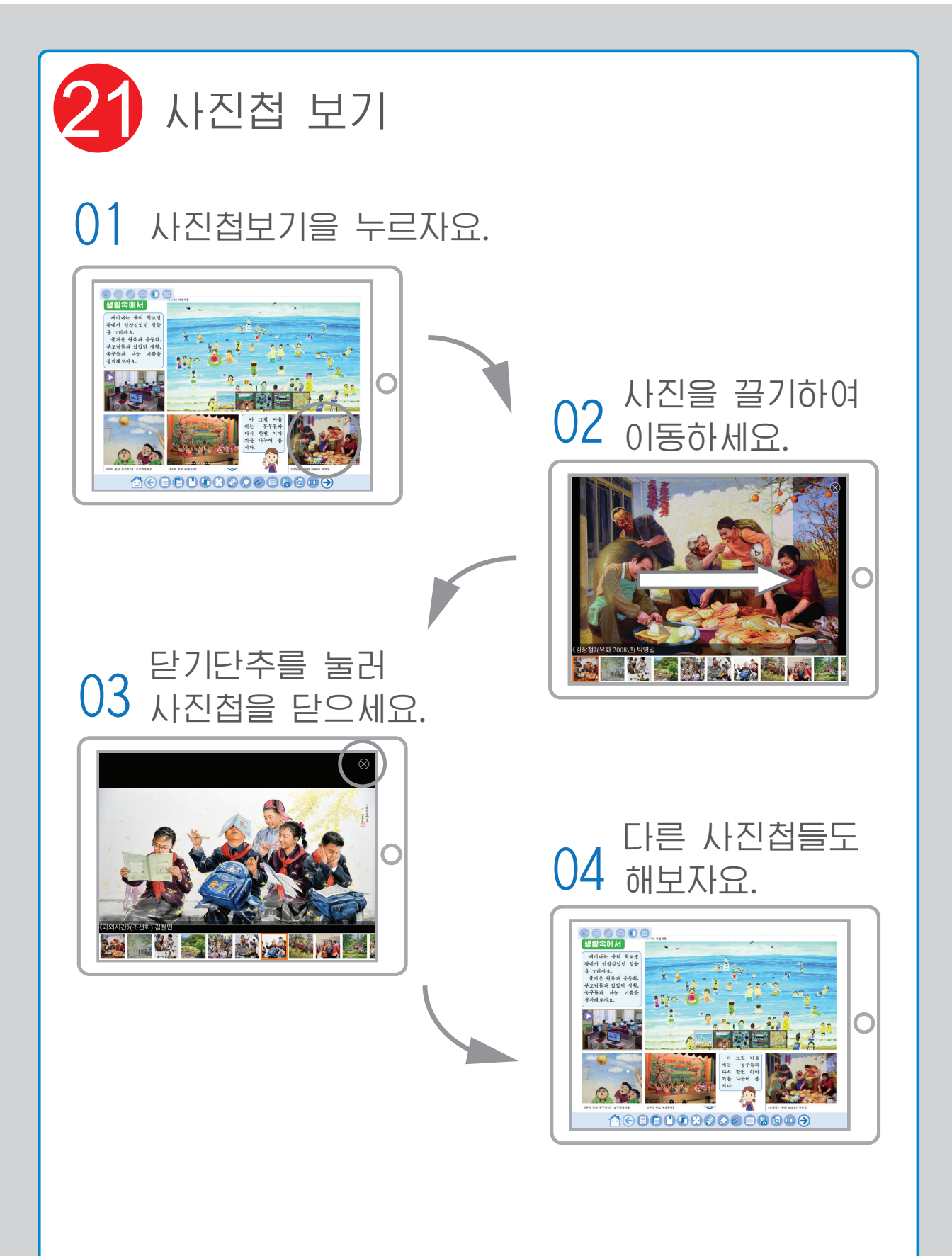

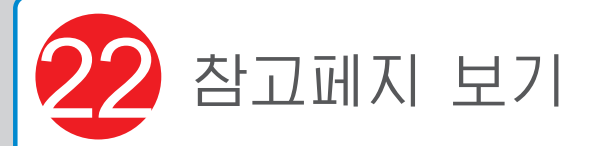

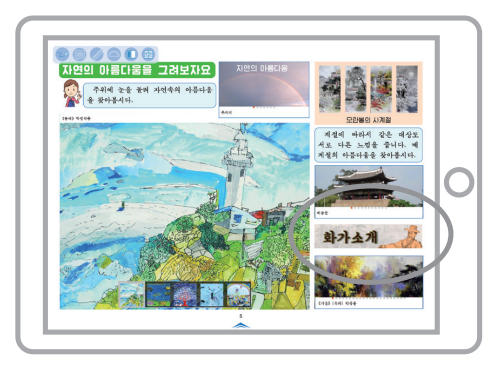

# 01 참고페지보기를 누르자요

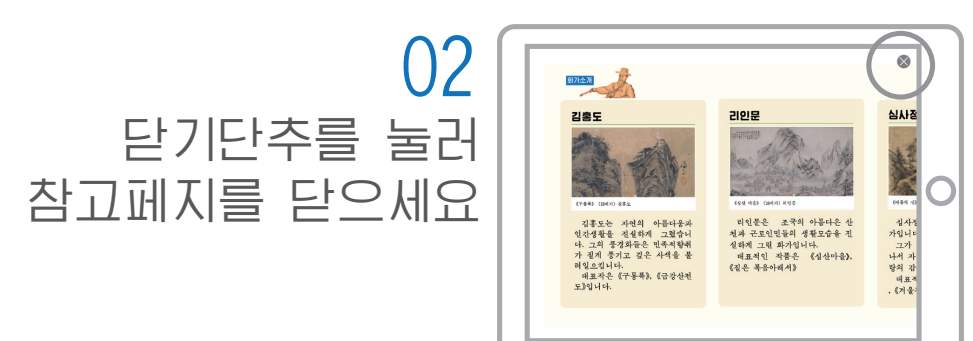

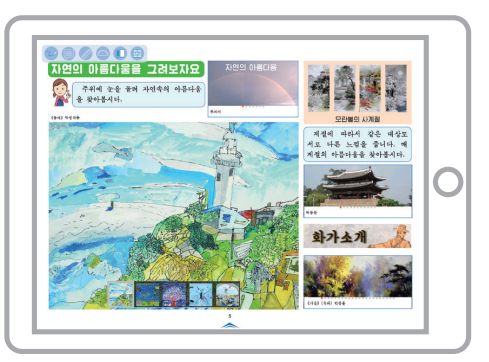

#### 03 다른 참고페지들도 해보자요

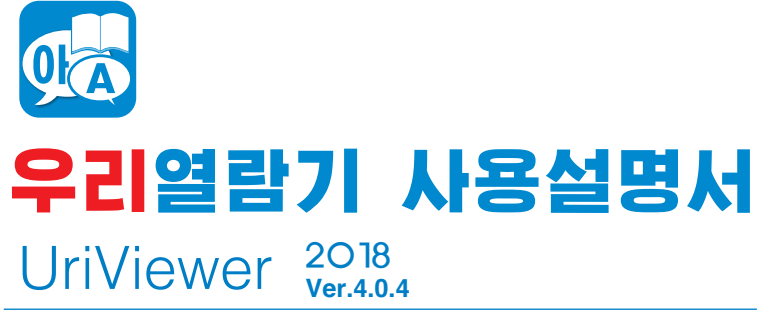

발행일 주체107(2018)년 3월 15일